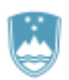

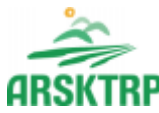

REPUBLIKA SLOVENIJA **MINISTRSTVO ZA KMETIJSTVO, GOZDARSTVO IN PREHRANO** 

AGENCIJA REPUBLIKE SLOVENIJE ZA KMETIJSKE TRGE IN RAZVOJ PODEŽELJA Sektor za razvoj podeželja

Dunajska cesta 160, 1000 Ljubljana

# NAVODILA ZA VNOS VLOG v aplikacijo Tržni ukrepi (SKT)

# Podukrep M08.4

Odprava škode v gozdovih zaradi žledoloma, vetroloma in podlubnikov kot posledica žledoloma

# <u>3. javni razpis za aktivnost Dela za odpravo škode</u> <u>in obnovo gozda iz PRP 2014-2020</u>

(sklop A - žledolom, sklop B – vetrolom v letu 2017, sklop C - podlubniki kot posledica žledoloma in sklop D – vetrolom v letu 2018)

Pripravila:

Nataša Božjak

### 1. REGISTRACIJA UPORABNIKOV

Vsak uporabnik aplikacije **Tržni ukrepi (SKT)** mora imeti nameščeno najnovejšo verzijo spletnega brskalnika Internet Explorer, Chrome, Firefox ali Opera, predhodno pa si mora priskrbeti eno od digitalnih potrdil: SI-GENCO, SI-GOVC-O, HALCOM-CA, AC NLB, POŠTA®CA in vsa ostala potrdila, ki so veljavna v sistemu državne uprave. Navodila za pridobitev digitalnega potrdila in njegovo namestitev so objavljena na spletni strani <u>http://e-kmetija.gov.si/Custodian/portal.jsp</u>, v menijski izbiri Vhodna stran v poglavjih **Potrebna oprema** in **Registracija**.

Na Agencijo RS za kmetijske trge in razvoj podeželja (v nadaljevanju Agencija) pa je potrebno poslati zahtevek za dostop do aplikacije **Tržni ukrepi (SKT).** Zahtevek za dostop do spletne aplikacije **NE** potrebujejo vlagatelji katerim, bo vlogo v elektronski sistem vnesel Zavod za gozdove, Kmetijsko svetovalna služba ali pa bodo vlogo vnašal vlagatelji sami za lastno davčno številko, vendar morajo imeti predhodno pridobljeno digitalno potrdilo.

Zahtevek za dostop do aplikacije **Tržni ukrepi (SKT)**, se lahko pošlje pisno na naslov Agencije RS za kmetijske trge in razvoj podeželja s pripisom: »ZAHTEVEK ZA E-VNOS VLOG NA PODUKREP M08.4 ali po elektronski pošti na naslov eprp\_pooblastila@gov.si. Za vse ostale težave in vprašanja povezana z vnosom v aplikacijo pa lahko pošljete na naslov eprp-tezave.aktrp@gov.si.

### 1.1 Pooblaščeni vlagatelji za elektronsko oddajo vloge »E-PRP«

Če želi vlagatelj pooblastiti drugo osebo za elektronsko oddajo vloge, mora na ARSKTRP poslati pooblastilo, na podlagi katerega pooblaščenemu vlagatelju omogočimo elektronski vnos in oddajo vloge. Pooblastilo se nahaja na spletni strani: https://www.gov.si/zbirke/storitve/e-poslovanje-e-kmetija/.

Zahtevek oziroma **»Pooblastilo za dostop in uporabo spletne aplikacije Tržni ukrepi\_ŽLED**« se pošlje po pošti pisno na naslov Agencija Republike Slovenije za kmetijske trge in razvoj podeželja, Dunajska 160, 1000 Ljubljana ali po elektronski pošti na naslov eprp\_pooblastila@gov.si. Vsa ostala vprašanja in težave povezana z vnosom pa lahko pošljete na naslov eprp-tezave.aktrp@gov.si.

| ← → C                         | poslovanje-e-kmetija/                                                      | \$                                                                                   |
|-------------------------------|----------------------------------------------------------------------------|--------------------------------------------------------------------------------------|
| REPUBLIKA SLOVENIJA<br>GOV.SI | Domov > Zbirke > <mark>Storitve</mark> >                                   |                                                                                      |
| Področja                      | Spletna aplikacija E-kmetija                                               |                                                                                      |
| Državni organi                |                                                                            |                                                                                      |
| Zbirke                        | Spletne aplikacije E-KMETIJA                                               |                                                                                      |
| Dogodki                       | E-kmetija A                                                                | NAČIN IZVEDBE<br>E-storitev                                                          |
| Novice                        | Za vstop potrebujete digitalno potrdilo 🧖 🚬                                | INSTITUCIJA<br>Agencija Republike Slovenije za kmetijske<br>trge in razvoj podeželja |
| Sodelujte                     | Za nemoteno delovanje si namestite tudi <mark>korenska potrdila 🧟 .</mark> | PODROČIA                                                                             |
| O spletišču                   | V okviru E-kmetije delujejo aplikacije za:                                 | Kmetijstvo                                                                           |
| Q Išči                        | <ul> <li>vnos zbirnih vlog</li> </ul>                                      |                                                                                      |
|                               | - program aktivnosti                                                       |                                                                                      |
|                               | - e-PRP vnos vlog                                                          |                                                                                      |
|                               | - e-PRP vilos porocil                                                      |                                                                                      |
|                               | - zunania tropyina                                                         |                                                                                      |
|                               | - tržni ukrepi (SKT)                                                       |                                                                                      |
|                               | – poročilni sistem                                                         |                                                                                      |

| ← → C                         | poslovanje-e-kmetija/                                                                                                    |                                                                  |
|-------------------------------|----------------------------------------------------------------------------------------------------|------------------------------------------------------------------|
| REPUBLIKA SLOVENIJA<br>GOV.SI | Spletne aplikacije E-KMETIJA<br><sup>E-kmetija A</sup>                                                                                                    | načini izvedbe<br>E-storitev                                     |
| Področja                      | Za vstop potrebujete digitaino potrdilo 📶                                                                                                    | INSTITUCIJA<br>Agencija Republike Slovenije za kmetijske trge in |
| Državni organi                | Za nemoteno delovanje si namestite tudi <mark>korenska potrdila 🧖 .</mark>                                                                                                    | razvoj podeželja                                                 |
| Zbirke                        | V okviru E-kmetije delujejo aplikacije za:                                                                                                    | PODROČJA<br>Kmetijstvo                                           |
| Dogodki                       | <ul> <li>vnos zbirnih vlog</li> </ul>                                                                                                    |                                                                  |
| Novice                        | - program aktivnosti<br>- e-PRP Vnos vlog                                                                                                    |                                                                  |
| Sodelujte<br>O spletišču      | – e-PRP Vnos sporeći<br>– e-PRP Vnos zahtevkov<br>– zunanja trgovina                                                                                                    |                                                                  |
| Q Išči                        | – tržni ukrepi (SKT)<br>– poročilni sistem                                                                                                    |                                                                  |
|                               | Pooblastila za dostop in uporabo spletnih aplikacij<br>Agencija Republike Slovenije za kmetijsle trge in razvoj podabelja<br>Poblastilo za dostop in uporabo spletne aplikacije za vnos PRP Vlog (doc, 34 KB)<br>Poblastilo za dostop in uporabo spletne aplikacije za Vrozna/Izvozna dovoljenja (doc, 35 KB)<br>Poblastilo za dostop in uporabo spletne aplikacije za Vrozna/Izvozna dovoljenja (doc, 27 KB)<br>Poblastilo za dostop in uporabo spletne aplikacije 17/ml vkrepi_ZLED (doc, 32 KB) |                                                                  |
| XA Slovenščina                | Pooblastilo za dostop in uporabo spletne aplikacije TRŽNI UKREPI (docr., 18 KB)           Dostop do E-kmetije 7                                                                                                    |                                                                  |

# 2. VSTOP V SPLETNO APLIKACIJO e-Kmetija

Vstop v aplikacijo je mogoč preko spletne strani <u>https://www.gov.si/zbirke/storitve/e-poslovanje-e-kmetija/</u>.

Kliknemo na E-kmetija, ki od nas zahteva izbiro ustreznega in veljavnega digitalnega potrdila.

| REPUBLIKA SLOVENIJA | Spletne aplikacije E-KMETIJA                                                                                              | NAČIN IZVEDBE                                                                       |
|---------------------|----------------------------------------------------------------------------------------------------|-------------------------------------------------------------------------------------|
| 000.51              | E-kmetija 🤊                                                                                                    | E-storitev                                                                          |
| Področja            | Za vstop potrebujete digitalno potrdilo 🄊.                                                                                | INSTITUCIJA<br>Agencija Republike Slovenije za kmetijske trge i<br>razvoj podeželja |
| Državni organi      | Za nemoteno delovanje si namestite tudi korenska potrdila 🏞.                                                              |                                                                                     |
| Zbirke              | V okviru E-kmetije delujejo aplikacije za:                                                                                | Kmetijstvo                                                                          |
| Dogodki             | - vnos zbirnih vlog                                                                                                    |                                                                                     |
| Novice              | – program aktivnosti                                                                                                    |                                                                                     |
|                     | <ul> <li>e-PRP Vnos vlog</li> </ul>                                                                                       |                                                                                     |
|                     | <ul> <li>e-PRP Vnos poročil</li> </ul>                                                                                    |                                                                                     |
| odelujte            | <ul> <li>e-PRP Vnos zahtevkov</li> </ul>                                                                                  |                                                                                     |
| 5 spieliscu         | – zunanja trgovina                                                                                                    |                                                                                     |
| <b>^</b>            | – tržni ukrepi (SKT)                                                                                                    |                                                                                     |
| Q Išči              | - poročilni sistem                                                                                                    |                                                                                     |
|                     |                                                                                                    |                                                                                     |
|                     | Pooblastila za dostop in uporabo spletnih aplikacij<br>Agencija Republike Slovenije za kmelijske trge in razvoj podeželja |                                                                                     |
|                     | Pooblastilo za dostop in uporabo spletne aplikacije za vnos PRP vlog (doc, 34 KB)                                         |                                                                                     |
|                     | Pooblastilo za dostop in uporabo spletne aplikacije za e-PRP Vnos zahtevkov/poročil (doc, 35 KB)                          |                                                                                     |
|                     | 🎦 Pooblastilo za dostop in uporabo spletne aplikacije za Uvozna/Izvozna dovoljenja (doc, 27 KB)                           |                                                                                     |
|                     | Pooblastilo za dostop in uporabo spletne aplikacije Tržni ukrepi_ŽLED (doc, 32 KB)                                        |                                                                                     |
|                     | Pooblastilo za dostop in uporabo spletne aplikacije TRŽNI UKREPI (docx, 18 KB)                                            |                                                                                     |
|                     |                                                                                                    |                                                                                     |
|                     |                                                                                                    |                                                                                     |
|                     |                                                                                                    |                                                                                     |
|                     |                                                                                                    |                                                                                     |
| **                  | Dostop do E-kmetije A                                                                                                    |                                                                                     |

| Izberite potrdilo                  |                        |              | ×       |
|------------------------------------|------------------------|--------------|---------|
| Izberite potrdilo za preverjanje p | ristnosti za e-kmetija |              |         |
| Zadeva                             | Izdajatelj             | Serijska št. |         |
|                                    | SIGOV-CA               |              |         |
|                                    |                        |              |         |
|                                    |                        |              |         |
|                                    |                        |              |         |
|                                    |                        |              |         |
| Informacije o potrdilu             |                        | V redu Pr    | rekliči |

Ko izberemo veljavno in ustrezno digitalno potrdilo, se odpre stran <u>https://e-kmetija.gov.si/Custodian/portal.jsp</u>, kjer kliknemo na gumb Vstopi. Na izbiro se nam prikažejo različne spletne aplikacije Agencije RS za kmetijske trge in razvoj podeželja (v nadaljevanju: Agencija).

| ← → C 🔒 e-kmetija.gov.si/Custodian/portal.jsp                        |                                                                                                    |
|----------------------------------------------------------------------|----------------------------------------------------------------------------------------------------|
|                                                                      | CIJA REPUBLIKE SLOVENIJE<br>ZA KMETIJSKE TRGE                                                                                                    |
| VSTOPI<br>Vhodna stran<br>Predstavitev<br>Potrebna oprema            | Predstavitev ePoslovanja ARSKTRP<br>Prek ePoslovanja ARSKTRP lahko vloge o subvencijah vlagate hitreje in udobneje.<br>Več o prednosti ePoslovanja |
| Registracija<br>Pravne podlage<br>Tehnična pomoć<br>Pogosta vprašanj | Potrebna oprema<br>Za uporabo ePoslovanja ARSKTRP boste potrebovali naslednjo opremo<br>Več o opremi                                               |
|                                                                      | <b>Registracija</b><br>Za vstop v ePoslovanje ARSKTRP morate biti registrirani z digitalnim potrdilom.<br>Kako se registriram?                     |
| Ta spletna stran upo                                                 | vrablja piškotke. Z obiskom in uporabo spletnega mesta soglašate s piškotki – <u>prikaži podrobnosti</u>                                           |

Za vnos vlog *M08.4\_Dela za odpravo škode in obnovo gozda (v nadaljevanju: ŽLD)* izberemo aplikacijo **Tržni ukrepi (SKT).** 

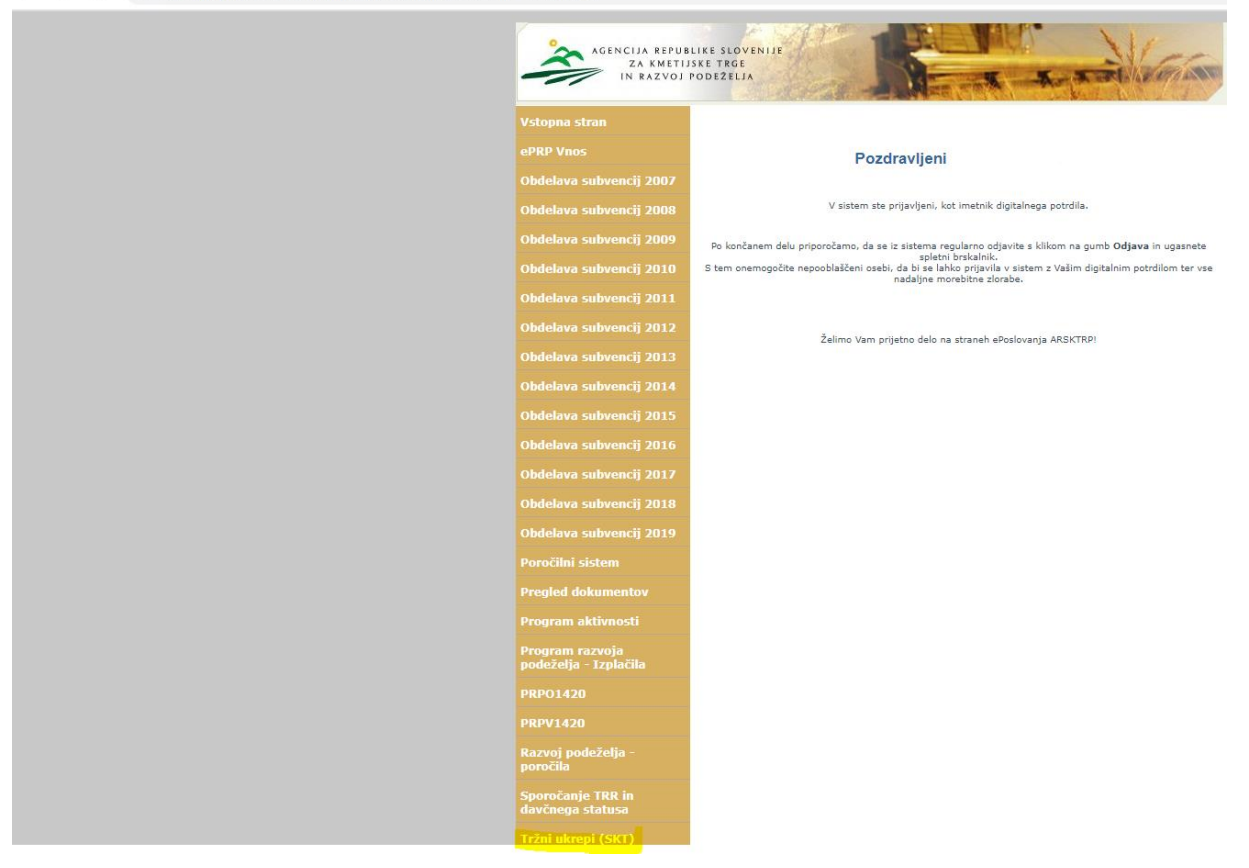

### 3. VNOS VLOGE

Ko vstopimo v aplikacijo Tržni ukrepi (SKT) se odpre osnovna stran.

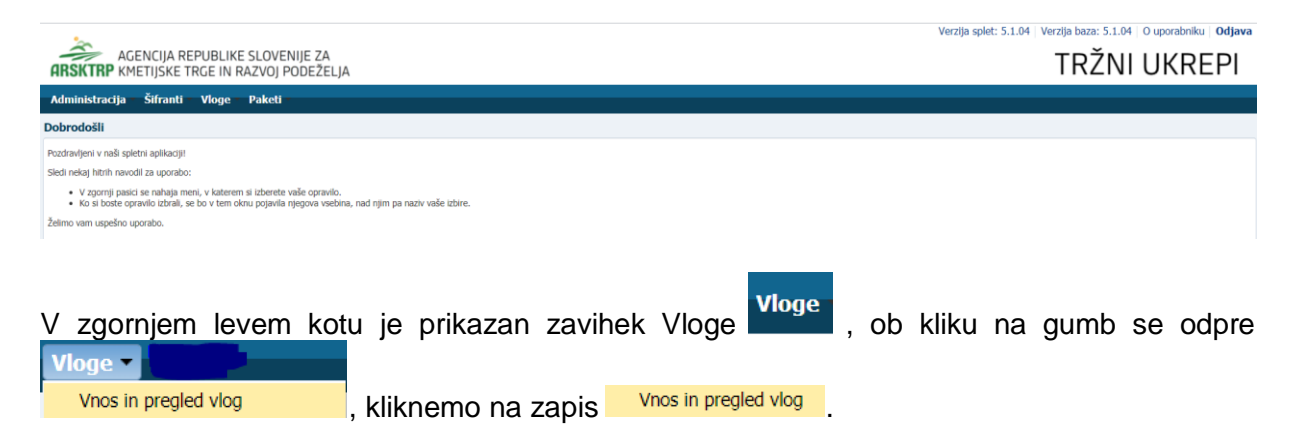

Tako se odpre spodnja forma na kateri vnašamo nove vloge in na kateri je viden seznam že vnešenih vlog. Če želimo že vnešene vloge pregledati, se postavimo na vrstico, v kateri je vnesena vloga v seznamu vlog.

| Administra  | cija Šifranti –     | Vloge Paket | ii -                     |                          |  |                      |              |              |            |         |           |               |         |
|-------------|---------------------|-------------|--------------------------|--------------------------|--|----------------------|--------------|--------------|------------|---------|-----------|---------------|---------|
|             | aju omunu           | tinga tunci |                          |                          |  |                      |              |              |            |         |           |               |         |
| Vnos in pre | gled vlog           |             |                          |                          |  |                      |              |              |            |         |           |               |         |
| Shrani P    | ovrni Izbriši vlogo | Oddaj vlogo | Izpiši obrazec Rekapitul | acija po vrstah stroškov |  |                      |              |              | Vnesi novo | o vlogo | Ročno vne | isi novo vlog | 10      |
|             |                     | 0           |                          |                          |  |                      |              |              | 4          |         |           |               |         |
|             | 4                   | 4           |                          |                          |  |                      |              |              | /1         |         |           | *             | <u></u> |
| Ukrep       | Razpis/Obdobje      | Obdobje     | Davčna številka          | Naziv                    |  | Spis številka zadeve | Status vloge | Datum oddaje | E-vnos?    |         | Priloga?  |               |         |
| ŽLD         | M08.4A_03bd         |             | 41040384                 | PRIIMEK IME_0279182      |  |                      | VNOS         |              | Da         |         | Da        |               |         |
|             |                     | ×           |                          |                          |  |                      |              |              |            |         |           |               |         |
|             |                     |             | ~                        |                          |  | V                    | nos no       | ve vlog      | e          |         |           |               |         |

že vnešena vloga

Za vnos nove vloge, kliknemo v zgornjem desnem kotu na gumb Vnesi novo vlogo.

| AGENCIJA REPUBLIKE SLOVENIJE ZA                                                         | Verzija splet: 5.1.04   Verzija bazz: 5.1.04   O uporabniku Odjava<br>TRŽNI UKREPI |
|-----------------------------------------------------------------------------------------|------------------------------------------------------------------------------------|
| HIGH INF KITETIJSKE IRGE IN RAZVOJ PODEZELJA                                            | THEIN OTHER T                                                                      |
| Administracija Šifranti <mark>Vloge</mark> Paketi                                       |                                                                                    |
| Vnos in pregled vlog                                                                    |                                                                                    |
| Shranc Povrni Izbrši vlogo Oddaj vlogo Izpiši obrazec Rekapitulacija po vrstah stroškov | Vnesi novo vlogo Ročno vnesi novo vlogo                                            |
|                                                                                         |                                                                                    |
|                                                                                         |                                                                                    |
| Vnesi neve vlase                                                                        |                                                                                    |

Ob kliku na gumb Vnesi novo vlogo se odpre maska za vnos nove vloge.

### Na vnosni maski so sledeča polja:

| Vnos vloge                  |        |
|-----------------------------|--------|
| * Ukrep<br>* Razpis/Obdobje | Q<br>Q |
| * Davčna številka           |        |
| Vlagatelj                   |        |
| Izvedi vnos Prekliči vnos   |        |

S klikom na povečevalno steklo (lupo) 
 ob polju Ukrep \* Ukrep, se odpre pogovorno okno,
 v katerem izberemo ukrep za katerega bomo vnašali novo vlogo.

| Sifra | Naziv                               |  |
|-------|-------------------------------------|--|
| DMČ   | Čebele - de minimis                 |  |
| DMV   | Promocija vina - de minimis         |  |
| DRU   | Društva                             |  |
| PRV   | Prestrukturiranje vinogradov        |  |
| SŠS   | Šolska shema - odobritev vlagatelja |  |
| ŠSH   | Šolska shema - izplačilo pomoči     |  |
| TPČ   | Čebele - Tehnična pomoč čebelarjem  |  |
| TSZ   | Tradicionalni slovenski zajtrk      |  |
| ZAV   | Zavarovalne premije                 |  |
| ŽLD   | Dela odprave škode in obnove gozda  |  |
| ŽLV   | Ureditev gozdnih vlak               |  |
| 3TR   | Promocija vina na 3. trgih          |  |

V primeru vnosa vloge za Dela odprave škode in obnove gozda (ŽLD) je potrebno izbrati

## ŽLD Dela odprave škode in obnove gozda

| išči in izbo | eri                                 | × |
|--------------|-------------------------------------|---|
| Sifra        | Naziv                               |   |
| DMČ          | Čebele - de minimis                 |   |
| DMV          | Promocija vina - de minimis         |   |
| DRU          | Društva                             |   |
| PRV          | Prestrukturiranje vinogradov        |   |
| SŠS          | Šolska shema - odobritev vlagatelja |   |
| ŠSH          | Šolska shema - izplačilo pomoči     |   |
| TPČ          | Čebele - Tehnična pomoč čebelarjem  |   |
| TSZ          | Tradicionalni slovenski zajtrk      |   |
| ZAV          | Zavarovalne premije                 |   |
| ŽLD          | Dela odprave škode in obnove gozda  |   |
| ŽLV          | Ureditev gozdnih vlak               |   |
| 3TR          | Promocija vina na 3. trgih          |   |

S klikom na povečevalno steklo (lupo) 
 ob polju Razpis/ Obdobje \* Razpis/Obdobje , se
 odpre pogovorno okno, v katerem izberemo razpis za katerega bomo vnašali novo vlogo.

Na 3. javnem razpisu za ŽLD so tokrat 4 - je sklopi, in sicer:

sklop A (žledolom), sklop B (vetrolom 2017), sklop C (podlubniki) in sklop D (vetrolom 2018).

Glede na navedeno je potrebno v spustnem seznamu polja Razpis/Obdobje izbrati pravo <u>šifro</u> in naziv razpisa.

| Poišči in iz       | vberi                |                                                     | ×              |
|--------------------|----------------------|-----------------------------------------------------|----------------|
| Številka<br>ukrepa | Šifra 🛆 🔻<br>razpisa | Naziv                                               |                |
| ŽLD                | ŽLD_2015             | ŽLD 2015                                            |                |
| ŽLD                | M08.4A_03bd          | Dela za odpravo škode in obnovo gozda_vetrolom 2018 |                |
| ŽLD                | M08.4A_03bc          | Dela za odpravo škode in obnovo gozda_podlubniki    |                |
| ŽLD                | M08.4A_03bb          | Dela za odpravo škode in obnovo gozda_vetrolom 2017 |                |
| ŽLD                | M08.4A_03ba          | Dela za odpravo škode in obnovo gozda_žledolom      |                |
| ŽLD                | M08.4A_02bc          | Dela za odpravo škode in obnovo gozda_podlubniki    |                |
| ŽLD                | M08.4A_02bb          | Dela za odpravo škode in obnovo gozda_vetrolom      |                |
| ŽLD                | M08.4A_02ba          | Dela za odpravo škode in obnovo gozda_žledolom      |                |
| ŽLD                | M08.4A_test          | test                                                |                |
| ZLD                | M08.4A_test          | test                                                | V redu Preklič |

a) za oddajo vloge na sklop A – za sanacijo gozdov, poškodovanih zaradi ŽLEDOLOMA je treba izbrati: »M08.4.A\_03ba Dela za odpravo škode in obnovo gozda\_žledolom«

| Poišči in iz       |                             | ×                                                   |        |          |
|--------------------|-----------------------------|-----------------------------------------------------|--------|----------|
| Številka<br>ukrepa | Šifra <b>△</b> ▼<br>razpisa | Naziv                                               |        |          |
| ŽLD                | ŽLD_2015                    | ŽLD 2015                                            |        |          |
| ŽLD                | M08.4A_03bd                 | Dela za odpravo škode in obnovo gozda_vetrolom 2018 |        |          |
| ŽLD                | M08.4A_03bc                 | Dela za odpravo škode in obnovo gozda_podlubniki    |        |          |
| ŽLD                | M08.4A_03bb                 | Dela za odpravo škode in obnovo gozda_vetrolom 2017 |        |          |
| ŽLD                | M08.4A_03ba                 | Dela za odpravo škode in obnovo gozda_žledolom      |        |          |
| ŽLD                | M08.4A_02bc                 | Dela za odpravo škođe in obnovo gozda_podlubniki    |        |          |
| ŽLD                | M08.4A_02bb                 | Dela za odpravo škode in obnovo gozda_vetrolom      |        |          |
| ŽLD                | M08.4A_02ba                 | Dela za odpravo škode in obnovo gozda_žledolom      |        |          |
| ŽLD                | M08.4A_test                 | test                                                |        |          |
|                    |                             |                                                     | V redu | Prekliči |

b) za oddajo vloge na sklop B – za sanacijo gozdov, poškodovanih zaradi VETROLOMA v letu 2017 je treba izbrati: »M08.4.A\_03bb Dela za odpravo škode in obnovo gozda\_vetrolom 2017«

| Poišči in iz       | beri        |                                                     | ×           |
|--------------------|-------------|-----------------------------------------------------|-------------|
| Številka<br>ukrepa | Šifra       | Naziv                                               |             |
| ŽLD                | ŽLD_2015    | ŽLD 2015                                            |             |
| ŽLD                | M08.4A_03bd | Dela za odpravo škode in obnovo gozda_vetrolom 2018 |             |
| ŽLD                | M08.4A_03bc | Dela za odpravo škode in obnovo gozda_podlubniki    |             |
| ŽLD                | M08.4A_03bb | Dela za odpravo škode in obnovo gozda_vetrolom 2017 |             |
| ŽLD                | M08.4A_03ba | Dela za odpravo škode in obnovo gozda_žledolom      |             |
| ŽLD                | M08.4A_02bc | Dela za odpravo škode in obnovo gozda_podlubniki    |             |
| ŽLD                | M08.4A_02bb | Dela za odpravo škode in obnovo gozda_vetrolom      |             |
| ŽLD                | M08.4A_02ba | Dela za odpravo škode in obnovo gozda_žledolom      |             |
| ŽLD                | M08.4A_test | test                                                |             |
|                    |             | V re                                                | du Prekliči |

c) za oddajo vloge na sklop C – za sanacijo gozdov, poškodovanih zaradi napada prenamnoženih podlubnikov kot posledica ŽLEDOLOMA je treba izbrati: »M08.4.A\_03bc Dela za odpravo škode in obnovo gozda\_podlubniki«

| Številka<br>ukrepa | Šifra       | Naziv                                               |  |
|--------------------|-------------|-----------------------------------------------------|--|
| ŽLD                | ŽLD_2015    | ŽLD 2015                                            |  |
| ŽLD                | M08.4A_03bd | Dela za odpravo škode in obnovo gozda_vetrolom 2018 |  |
| ŽLD                | M08.4A_03bc | Dela za odpravo škode in obnovo gozda_podlubniki    |  |
| ŽLD                | M08.4A_03bb | Dela za odpravo škode in obnovo gozda_vetrolom 2017 |  |
| ŽLD                | M08.4A_03ba | Dela za odpravo škode in obnovo gozda_žledolom      |  |
| ŽLD                | M08.4A_02bc | Dela za odpravo škode in obnovo gozda_podlubniki    |  |
| ŽLD                | M08.4A_02bb | Dela za odpravo škode in obnovo gozda_vetrolom      |  |
| ŽLD                | M08.4A_02ba | Dela za odpravo škode in obnovo gozda_žledolom      |  |
| ŽLD                | M08.4A_test | test                                                |  |

d) za oddajo vloge na sklop D – za sanacijo gozdov, poškodovanih zaradi napada VETROLOMA v letu 2018, je treba izbrati: »M08.4.A\_03bd Dela za odpravo škode in obnovo gozda\_vetrolom 2018«

×

Poišči in izberi

| Številka<br>ukrepa | Šifra 🛆 🔻<br>razpisa | Naziv                                               |
|--------------------|----------------------|-----------------------------------------------------|
| ŽLD                | ŽLD_2015             | ŽLD 2015                                            |
| ŽLD                | M08.4A_03bd          | Dela za odpravo škode in obnovo gozda_vetrolom 2018 |
| ŽLD                | M08.4A_03bc          | Dela za odpravo škode in obnovo gozda_podlubniki    |
| ŽLD                | M08.4A_03bb          | Dela za odpravo škode in obnovo gozda_vetrolom 2017 |
| ŽLD                | M08.4A_03ba          | Dela za odpravo škode in obnovo gozda_žledolom      |
| ŽLD                | M08.4A_02bc          | Dela za odpravo škode in obnovo gozda_podlubniki    |
| ŽLD                | M08.4A_02bb          | Dela za odpravo škode in obnovo gozda_vetrolom      |
| ŽLD                | M08.4A_02ba          | Dela za odpravo škode in obnovo gozda_žledolom      |
| ŽLD                | M08.4A_test          | test                                                |

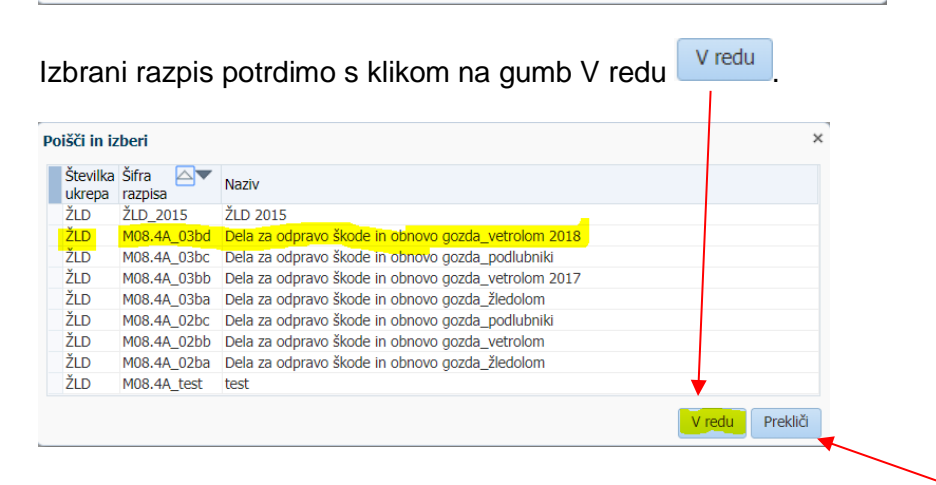

V kolikor pomotoma izberemo napačen razpis, kliknemo na gumb Prekliči

Ko izberemo ustrezen razpis, za katerega želimo vnesti novo vlogo, v polje **Davčna številka**, vnesemo (vpišemo) ustrezno davčno številko za vlogo, ki jo želimo vnesti

| /nos vloge        |                                                      |
|-------------------|------------------------------------------------------|
| * Ukrep           | žid 🔍 🔍                                              |
| * Razpis/Obdobje  | M08.4A_03ba                                          |
| * Davčna številka |                                                      |
| Vlagatelj         | PRIIMEK IME_0224919; LJUBNO 73; 4244 Podnart; LJUBNO |
| Izvedi vnos Pr    | kliči vnos                                           |

Na podlagi vnešene davčne številke vlagatelja, se izvede prenos podatkov iz Centralnega registra strank (CRS). Ti podatki se samodejno oz. avtomatsko izpišejo v polju **Vlagatelj**. V kolikor davčne številke ni v Centralnem registru strank (CRS), se proži obvestilo:

| × | Napaka                                                                                                    |
|---|----------------------------------------------------------------------------------------------------|
|   | Davčna številka ne obstaja v centralnem registru strank<br>ARSKTRP, zato oddaja vloge ni mogoča. Na spletni strani<br>http://www.arsktrp.gov.si/si/e_poslovanje_obrazci_forum/<br>ARSKTRP se nahaja obrazec, s katerim sporočite svoje<br>podatke. |

V tem primeru je potrebno poslati na Agencijo na elektronski naslov <u>eprp-tezave.aktrp@gov.si</u>, elektronsko pošto, da se uredi vnos vlagatelja v omenjeni register.

V kolikor davčna številka obstaja v Centralnem registru strank (CRS), se pri vnosu davčne številke in prenosu podatkov o vlagatelju prikaže obvestilo:

| Izjava                                                                                                    |
|----------------------------------------------------------------------------------------------------|
| Davčna številka, ki ste jo vnesli, ni vaša davčna številka. Naši<br>podatki kažejo, da ste pridobili dovoljenje od imetnika<br>vnesene davčne številke za vnos vlog v njegovem imenu. Ali<br>želite nadaljevati z vnosom vloge za to davčno številko, pri<br>čemer se zavezujete, da boste varovali osebne podatke<br>osebe, za katero ste pridobili dovoljenje? |
| Da Ne                                                                                                    |

V kolikor navedena trditev drži, Izjavo z gumbom Da Da potrdimo.

Za nadaljevanje vnosa vloge, kliknemo na gumb Izvedi vnos.

| /nos vloge        |               |               |                |               | /   |
|-------------------|---------------|---------------|----------------|---------------|-----|
| * Ukrep           | ŽLD           | 9             |                |               |     |
| * Razpis/Obdobje  | M08.4A_03ba   | 9             |                |               |     |
| * Davčna številka |               |               |                |               |     |
| Vlagatelj         | PRIIMEK IME_0 | 0224919; LJUE | 3NO 73; 4244 F | Podnart; LJUB | SNO |
| Izvedi vnos Pre   | kliči vnos    |               |                |               |     |

V kolikor želimo preklicati nadaljevanje vnosa vloge, kliknemo na gumb Prekliči vnos.

### 3.1 Vnos in pregled vloge

Po izbiri razpisa, ukrepa, vnosu davčne številke in potrditvi gumba Izvedi vnos se odpre nova forma za vnos podatkov.

V zgornjem delu maske so za elektronski vnos vloge pomembni sledeči gumbi: <u>Shrani,</u> <u>Povrni, Izbriši vlogo, Oddaj vlogo, Izpiši obrazec, Rekapitulacija po vrstah</u> <u>stroškov</u> in <u>Vnesi novo vlogo</u>. Pod gumbi je tabela v kateri je seznam vlagateljev za katere je vnašalec vnesel vlogo. S postavitvijo na vrstico v kateri je naveden vlagatelj se pod tabelo prikazujejo vnosni podatki.

| nos in pre                  | egled vlog                                           |             |                |                              |        |  |                      |              |              |                  |                    |
|-----------------------------|------------------------------------------------------|-------------|----------------|------------------------------|--------|--|----------------------|--------------|--------------|------------------|--------------------|
| Shrani                      | Povmi Izbriši vlogo                                  | Oddaj vlogo | Izpiši obrazec | Rekapitulacija po vrstah str | roškov |  |                      |              |              | Vnesi novo vlogo | Ročno vnesi n      |
|                             | 9                                                    | Q           |                |                              |        |  |                      |              |              |                  | ¥                  |
| Ukrep                       | Razpis/Obdobje                                       | Obdobje     | Davčna št      | evilka Naziv                 |        |  | Spis številka zadeve | Status vloge | Datum oddaje | E-vnos?          | Priloga?           |
| ZLD                         | M08.4A_03ba                                          |             | 43319106       | PRIIMEK IME_0                | 224919 |  |                      | VNOS         |              | Da               | Ne                 |
|                             |                                                      |             |                |                              |        |  |                      |              |              | Izbrar           | zapis: 1 Stevilo z |
| Navodila za<br>http://www.a | vnos vloge<br>arsktrp.gov.si                         |             |                |                              |        |  |                      |              |              |                  |                    |
| Dodatni                     | podatki o vlogi                                      |             |                |                              |        |  |                      |              |              |                  |                    |
| Da                          | avčna številka                                       |             | Naziv          | kontakta                     |        |  |                      |              |              |                  |                    |
|                             | EMŠO 🗄                                               |             | Telefonska     | a številka                   |        |  |                      |              |              |                  |                    |
|                             | TRR<br>Naziv PRIMEK                                  | ME 0224v19  | E-pošti        | ni naslov                    |        |  |                      |              |              |                  |                    |
|                             | Naslov LJUBNO 7                                      | 3           |                | Opomba                       |        |  |                      |              |              |                  |                    |
|                             | Kraj LJUBNO                                          |             |                |                              | 10     |  |                      |              |              |                  |                    |
|                             | Pošta 4244 Pod                                       | hart        |                |                              |        |  |                      |              |              |                  |                    |
|                             | Občina Radovljica                                    |             |                |                              |        |  |                      |              |              |                  |                    |
| Sta                         | tistična regija Gorenjska<br>votijska regija Zabodna |             |                |                              |        |  |                      |              |              |                  |                    |
| KUI                         | ezijska regija i zonodno                             |             |                |                              |        |  |                      |              |              |                  |                    |
| <mark>O ukrepu</mark>       | otres entre (                                        |             |                |                              |        |  |                      |              |              |                  |                    |
|                             | Ougovorna oseba                                      |             |                |                              |        |  |                      |              |              |                  |                    |
|                             | Status vlagatelja                                    |             |                | Y                            |        |  |                      |              |              |                  |                    |
|                             | * Zavezanec za DDV                                   | Ne 🔻        |                |                              |        |  |                      |              |              |                  |                    |
| Sifra                       | prednostnega področja                                | P4          |                |                              |        |  |                      |              |              |                  |                    |
| Sift                        | ra sekundarnega vpliva                               | 96          |                |                              |        |  |                      |              |              |                  |                    |
| INGLIV DIEVE                | auujoue opune naiozbe                                |             |                |                              |        |  |                      |              |              |                  |                    |

### **OPOZORILO!**

Pozorni morate biti na to, na katerega vlagatelja se postavite v tabeli, saj se v nadaljevanju pod tabelo prikažejo podatki za tistega vlagatelja na katerega ste v zgornji tabeli postavljeni.

Gumb **Shrani** je namenjen shranjevanju podatkov na vlogi. Ob kliku na gumb se podatki Shranijo hkrati pa se v novem pogovornem oknu prikazujejo opozorila na vlogi.

| 🛕 Opozorilo                                              | ×                                                              |
|----------------------------------------------------------|----------------------------------------------------------------|
| <ul> <li>Sporočila za to stran so zapisana spo</li></ul> | odaj.<br>vpišite<br>obljenih<br>je vsota<br>VV.<br>žili<br>en. |
|                                                          | / redu                                                         |
| Gumb <b>Povrni</b> e na                                  | amenien povrnitvi še ne shranienih podatkov.                   |
| Gumb Izbriši vlogo                                       | ši vlogo je namenjen izbrisu vloge.                            |
| Gumb <b>Oddaj vlogo</b> Oddaj v                          | je namenjen oddaji zaključene vloge.                           |
| Gumb Izpiši obrazec                                      | obrazec je namenjen izisu prijavnega obrazca.                  |

Gumb **Rekapitulacija po vrstah stroškov** Rekapitulacija po vrstah stroškov na tem zavihku je viden izpis vseh vrst stroškov za opravljena dela, ki ste jih vnesli na zavihku prevzeta dela in stroški in za katera prosite sredstva v vlogi.

Gumb **Vnesi novo vlogo** Vnesi novo vlogo je namenjen vnosu nove vloge. V nadaljevanju pa spodnja dva gumba pomenita:

Gumb **Dodaj** [Dodaj] je namenjen dodajanju zapisov v tabelah.

Gumb **Označi za brisanje** Označi za brisanje je namenjen brisanju zapisov v tabelah.

### 3.2 Vnos podatkov vloge

S postavitvijo na vrstico v kateri je naveden vlagatelj se pod tabelo prikazujejo vnosni podatki.

| Dodatni podatki o vlogi                                           |                                                                                  |                                                                        |
|-------------------------------------------------------------------|----------------------------------------------------------------------------------|------------------------------------------------------------------------|
| Davčna<br>številka<br>EMŠO<br>Matična<br>številka<br>TRR<br>Naziv | Naslov<br>Kraj<br>Poštna<br>številka<br>Pošta<br>Občina<br>Statistična<br>regija | Naziv<br>kontakta<br>Telefonska<br>št.<br>E-poštni<br>naslov<br>Opomba |
|                                                                   | Kohezijska<br>regija                                                             |                                                                        |

**Sklop Dodatni podatki o vlagatelju –** podatki se avtomatsko prenesejo na osnovi vnosa davčne številke. *Vlagatelj izpolni še podatke:* 

### Naziv kontakta

### Telefonska številka

E-poštni naslov

### Opomba

V kolikor katerega izmed podatkov ni, pustite polje prazno. Opozorilo, ki se prikaže, da manjka kateri izmed teh podatkov ne vpliva na oddajo vloge. Vloga se lahko odda

tudi, če se prikaže opozorilo

SKT-W10004: Za lažje komuniciranje vpišite e-poštni naslov kontaktne osebe.

### Sklop O ukrepu

V tabelo se nekateri podatki prenesejo, nekatere mora vlagatelj izpolniti.

Polje **Odgovorna oseba** - vlagatelj, ki je pravna oseba, zavod in podobno, mora v to polje vpisati ime in priimek osebe, ki jo zastopa. **Vlagateljem, ki so fizične osebe tega polja ni potrebno izpolniti.** 

| O ukrepu                          |      |   |  |
|-----------------------------------|------|---|--|
| Odgovorna oseba                   |      |   |  |
| Status vlagatelja                 |      | Ŧ |  |
| * Zavezanec za DDV                | Ne 🔻 |   |  |
| Šifra prednostnega področja       | P4   |   |  |
| Šifra sekundarnega vpliva         | 5e   |   |  |
| Naziv prevladujoče občine naložbe |      |   |  |
| Kohezijska regija naložbe         |      |   |  |

Polje Status vlagatelja – vlagatelj na podlagi spustnega seznama izbere svoj status.

|                                     | ۳ |
|-------------------------------------|---|
|                                     |   |
| Lastnik gozda - Fizične osebe       |   |
| Lastnik gozda - pravna oseba        |   |
| Lastnik gozda - S.p.                |   |
| Lastnik gozda - Agrarna skupnost    |   |
| Lastnik gozda - Občina              |   |
| Lastnik gozda - Republika Slovenija |   |

Polje \* Zavezanec za DDV – vlagatelj se opredeli.

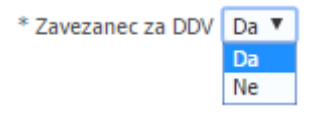

Polje <sup>Šifra prednostnega področja</sup> - podatek se avtomatsko prenese in ga ni mogoče spreminjati.

Polje <sup>Šifra sekundarnega vpliva</sup> – podatek se avtomatsko prenese in ga ni mogoče spreminjati.

**Polje** Naziv prevladujoče občine naložbe - podatek se avtomatsko prenese glede na lokacijo izvedene naložbe.

Polje Kohezijska regija naložbe – podatek se avtomatsko prenese glede na lokacijo izvedene naložbe.

## 4. ZAVIHEK – ODLOČBE ZGS

Tabela je namenjena vnosu podatkov o odločbi Zavoda za gozdove. S klikom na gumb <sup>Dodaj</sup> zapišete vrstico v tabelo v katero lahko vnašate podatke.

| Odločbe ZGS      |       |             |         |    |          |        |             |  |
|------------------|-------|-------------|---------|----|----------|--------|-------------|--|
| Pregled 👻        | Dodaj | Označi za b | risanje | R. |          |        |             |  |
| Številka odločbo | e Da  | tum odločbe | Odsek   |    | Delež ig | lavcev | Odločba ZGS |  |
|                  |       | 13          | 9       |    | Q        |        | <u></u>     |  |

Polje Številka odločbe - vpiše se podatek o številki odločbe.

Polje Datum odločbe – vpiše se podatek o datumu odločbe.

**Polje** Odsek – s klikom na se odpre novo pogovorno okno, ki je namenjeno vnosu odseka.

| Odsek        |        |            |             | ×                 |
|--------------|--------|------------|-------------|-------------------|
| 📕 Iskalnik   |        |            | (           | Napre <u>d</u> no |
|              | **     | Obvezen vr | nos vsaj er | ega izmed polj    |
| Ustreza 🔘 Vs | em 🔘 K | ateremkoli |             |                   |
| ** Ggo       |        |            |             |                   |
| ** Odsek     |        |            |             |                   |
|              |        |            | Išči        | Ponastavi         |
| Ggo Odsek    | Delez  |            |             |                   |
| Ni podatkov. |        |            |             |                   |
|              |        |            | V red       | lu Prekliči       |

Polje Delež iglavcev - se prenese avtomatsko glede na vpisano številko odseka.

S klikom na gumb se odsek in poleg delež iglavcev izpišeta v spodnji tabeli.

| Odsek         |                 |           | ×                |
|---------------|-----------------|-----------|------------------|
| 📕 Iskalnik    |                 | N         | apre <u>d</u> no |
|               | ** Obvezen vnos | vsaj eneg | a izmed polj     |
| Ustreza 🔘 Vse | m 🔘 Kateremkoli |           |                  |
| ** Ggo        |                 |           |                  |
| ** Odsek 07D0 | 1               |           |                  |
|               | [               | Išči      | Ponastavi        |
| Ggo Odsek     | Delez           |           |                  |
| 05 07D01      | 36              |           |                  |
|               |                 | V redu    | Prekliči         |

S klikom na gumb V redu se podatka Odsek in Delež iglavcev avtomatsko preneseta v tabelo Odločbe ZGS.

| Odsek                                | ×                          |
|--------------------------------------|----------------------------|
| ✓ Iskalnik Napredno                  |                            |
| ** Obvezen vnos vsaj enega izmed p   | olj                        |
| Ustreza 💿 Vsem 🔘 Kateremkoli         |                            |
| ** Ggo                               |                            |
| ** Odsek 07D01                       |                            |
|                                      |                            |
| Išči Ponastavi                       |                            |
| Ggo Odsek Delez                      |                            |
| 05 07D01 36                          |                            |
| V redu Preklig                       | ä                          |
|                                      |                            |
| Odločbe ZGS                          |                            |
| Pregled 🔻 Dodaj Označi za brišanje 🔛 |                            |
| Številka odločbe Datum odločbe Odsek | Delež iglavcev Odločba ZGS |
| 12 1.12.2016 🔯 05-07D01 🔍            | 36 <u></u>                 |

**Polje** Odločba ZGS - s klikom na se odpre novo pogovorno okno, ki je namenjeno nalaganju potrebne datoteke.

### Postopek nalaganja datoteke:

| Naloži datoteko                                             |       |
|-------------------------------------------------------------|-------|
| Obrazec:                                                    |       |
| Nova datoteka: Izberite datoteko Nobena datoteka ni izbrana |       |
| Naloži datoteke Izbriši datoteke                            |       |
|                                                             | Zapri |

S klikom na Izberite datoteko se odpre iskalnik za nalaganje datotek.

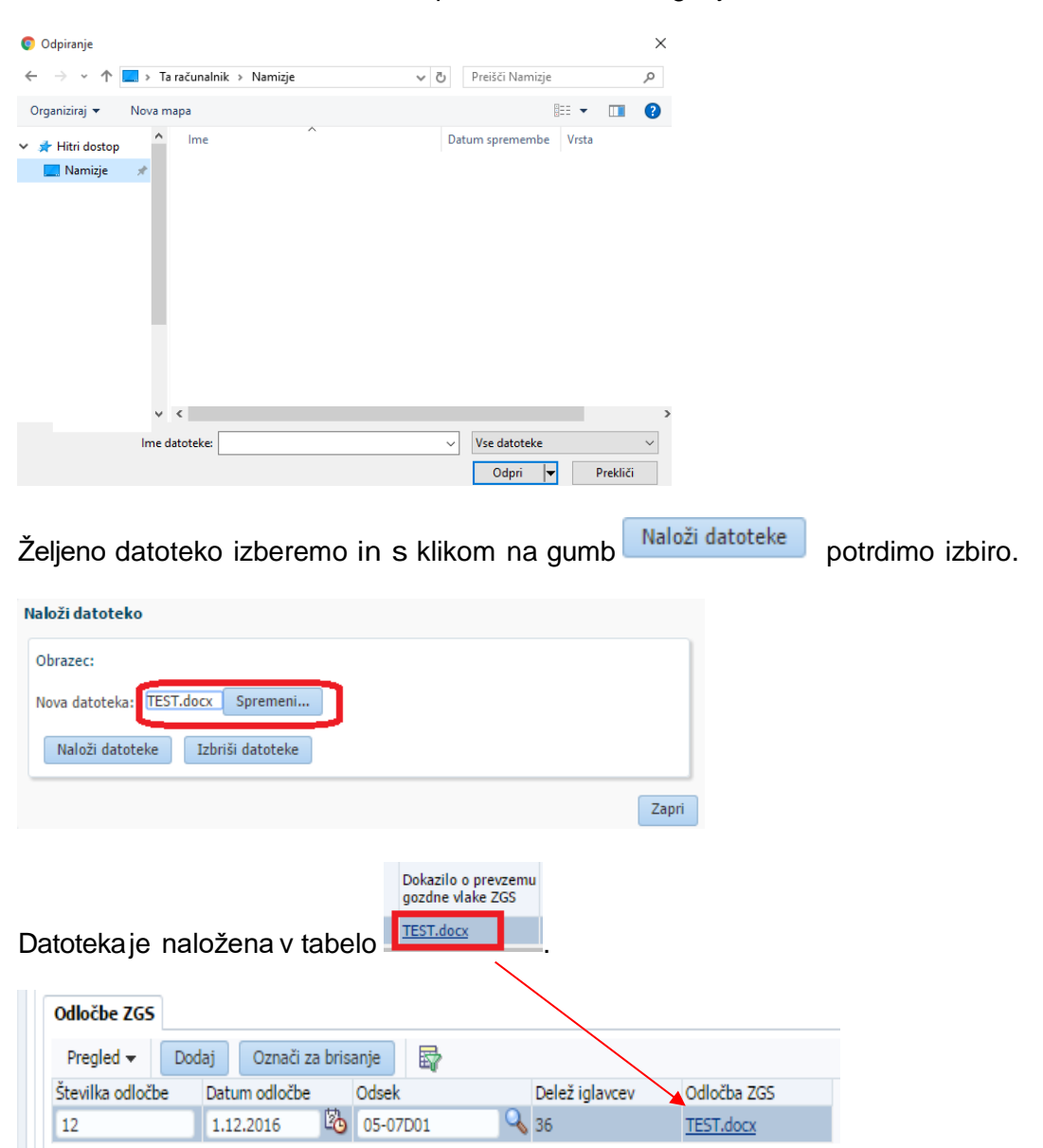

# 5. ZAVIHEK PARCELE

V tabelo se vnašajo podatki o parceli na katerih se izvajajo dela, v kolikor se dela izvajajo na več parcelah je potrebno vnesti vsako parcelo posebej. S klikom na gumb <sup>Dodaj</sup> zapišete vrstico v tabelo v katero lahko vnašate podatke.

| Parcele Prevz                                                                                                    | eta dela     | in stroški         |           |               |                          |                                   |
|----------------------------------------------------------------------------------------------------|--------------|--------------------|-----------|---------------|--------------------------|-----------------------------------|
| Pregled 👻 📒                                                                                                    | Dodaj        | Označi za bris     | anje      | 5             |                          |                                   |
| Številka k.o.                                                                                                    | Nazi         | v k.o.             | Številka  | a parcele     | Velikost parcele<br>(ha) | Pridobljena soglasja<br>lastnikov |
|                                                                                                    |              |                    |           | Q             |                          | Ne                                |
| <ul> <li>Polje</li> <li>Številka k.o. – podatek se prenese po vnosu številke parcele.</li> <li>Polje</li> <li>Naziv k.o. – podatek se prenese po vnosu številke parcele.</li> <li>Polje</li> <li>Številka parcele – s klikom na Se odpre novo pogovorno okno, ki je namenjeno vnosu parcel.</li> </ul> |              |                    |           |               |                          |                                   |
| Poišči in izberi                                                                                                    |              |                    |           | ×             |                          |                                   |
| 📕 Iskalnik                                                                                                    |              |                    | Napre     | e <u>d</u> no |                          |                                   |
| * Številka k.o.<br>Naziv k.o.                                                                                                    | * Ol<br>1931 | ovezen vnos vsaj e | enega izr | ned polj      |                          |                                   |

Išči

(ha)

V redu

Številka

parcele

Ponastavi

Prekliči

Velikost parcele

Vpiše se podatek o številki k.o. in številki parcele s klikom na gumb isči se podatki številka k.o., naziv k.o., številka parcele in velikost parcele avtomatsko izpišejo v spodnji tabeli.

| Poišči in izber  | i i       |                     | ×                        |
|------------------|-----------|---------------------|--------------------------|
| 📕 Iskalnik       |           |                     | Napre <u>d</u> no        |
|                  | * (       | Obvezen vno         | s vsaj enega izmed polj  |
| * Številka k     | .o. 1931  |                     |                          |
| Naziv k          |           |                     |                          |
| Številka parce   | ele 354   |                     |                          |
|                  |           |                     | Išči Ponastavi           |
| Številka<br>k.o. | aziv k.o. | Številka<br>parcele | Velikost parcele<br>(ha) |
| 1931 KR          | RAŠNJA    | 354                 | 1.8943                   |
|                  |           |                     | V redu Prekliči          |

Številka parcele 354

Naziv k.o.

Številka k.o.

Ni podatkov.

Za prenos parcele se je potrebno postaviti na zapis (obarva se modro).

| Številka<br>k.o. | Naziv k.o. | Številka<br>parcele | Velikost parcele<br>(ha) |
|------------------|------------|---------------------|--------------------------|
| 1931             | KRAŠNJA    | 354                 | 1.8943                   |
|                  |            |                     | V redu Prekliči          |

Kliknemo na gumb Vredu, tako se podatki o parceli prenesejo v tabelo na zavihku Parcele.

| Parcele P     | revzeta d | lela in stroški  |                  |                          |                                   |
|---------------|-----------|------------------|------------------|--------------------------|-----------------------------------|
| Pregled 👻     | Doda      | j Označi za bris | anje 🔄 🛃         |                          |                                   |
| Številka k.o. | 1         | Naziv k.o.       | Številka parcele | Velikost parcele<br>(ha) | Pridobljena soglasja<br>lastnikov |
| 1931          | k         | KRASNJA          | 354              | 1,8943                   | Ne                                |

Velikost parcele

Polje (ha) - podatek se prenese avtomatsko z izborom številke parcele.

|        | Pridobljena soglasja |                                                                       |
|--------|----------------------|-----------------------------------------------------------------------|
| Polje  | lastnikov            | - podatek se nastavi na DA ali NE v odvisnosti od vnešenih podatkov v |
| tabeli | Lastniki in soglas   | sia.                                                                  |

### 6. ZAVIHEK LASTNIKI IN SOGLASJA

Tabela je namenjena vnosu soglasij za posamezno parcelo. S klikom na gumb Dodaj zapišete vrstico v tabelo v katero lahko vnašate podatke.

| Lastniki in soqlasja |       |               |        |                 |                   |  |  |
|----------------------|-------|---------------|--------|-----------------|-------------------|--|--|
| Pregled 👻            | Dodaj | Označi za bri | sanje  | <b>B</b>        |                   |  |  |
| Naziv                | Delea | ź             | Pridol | oljeno soglasje | Overjeno soglasje |  |  |
|                      |       |               | Ne     | •               |                   |  |  |
|                      |       |               |        |                 |                   |  |  |

Polje Naziv - vpiše se podatek o nazivu lastnika soglasja.

Polje Delež - vpiše se podatek o deležu soglasij.

Polje Pridobljeno soglasje - vlagatelj se opredeli.

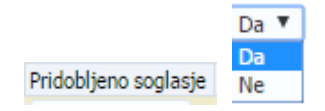

Polje Overjeno soglasje – s klikom na se odpre novo pogovorno okno, ki je namenjeno nalaganju potrebne datoteke.

# Postopek nalaganja datoteke:

| Naloži datoteko                                             |       |
|-------------------------------------------------------------|-------|
| Obrazec:                                                    |       |
| Nova datoteka: Izberite datoteko Nobena datoteka ni izbrana |       |
| Naloži datoteke Izbriši datoteke                            |       |
|                                                             | Zapri |

S klikom na Izberite datoteko se odpre iskalnik za nalaganje datotek.

| 💿 Odpiranje                                                |                             |                  |           | ×        |                    |
|------------------------------------------------------------|-----------------------------|------------------|-----------|----------|--------------------|
| ← → ֊ ↑ 🗖 → Ta računalnik → Namizje                        | ~ Ū                         | Preišči Namizje  |           | <i>م</i> |                    |
| Organiziraj 👻 Nova mapa                                    |                             | I                | = •       | ?        |                    |
| <ul> <li>Hitri dostop</li> <li>Ime</li> <li>Ime</li> </ul> | Da                          | tum spremembe    | Vrsta     |          |                    |
| × <                                                        |                             |                  |           | >        |                    |
| Ime datoteke:                                              | ~                           | Vse datoteke     |           | ~        |                    |
|                                                            |                             | Odpri 🔫          | Preklič   | i        |                    |
| Željeno datoteko izberete s l                              | klikom na                   | gumb 🗌           | Naloži da | toteke   | , potrdimo izbiro. |
|                                                            | Naloži datoteko             |                  |           |          |                    |
|                                                            | Obrazec:                    |                  |           |          |                    |
|                                                            | Nova datoteka: TEST.        | docx Spremeni    | D         |          |                    |
|                                                            | Naloži datoteke             | Izbriši datoteke |           |          | Zapri              |
| Datoteka je naložena v tabe                                | Overjeno sogla<br>TEST.docx | sje              |           |          |                    |

V primeru, da je vlagatelj lastnik parcele (1/1), kjer se bo izvedla naložba, se v polju Delež

|                       |                      |              | Da 🔻 |  |
|-----------------------|----------------------|--------------|------|--|
|                       |                      |              | Da   |  |
| napiše 1/1 in v polju | Pridobljeno soglasje | se izbere DA | Ne   |  |

| Lastniki in so | oglasja |                    |                 |                   |
|----------------|---------|--------------------|-----------------|-------------------|
| Pregled 👻      | Dodaj   | Označi za brisanje |                 |                   |
| Naziv          | Dele    | ž Prido            | bljeno soglasje | Overjeno soglasje |
| Kkk Ppp        | 1/1     | Da                 | •               | TEST.docx         |

# 7. ZAVIHEK PREVZETA DELA IN STROŠKI

V tabelo se vnašajo podatki o prevzetih delih in stroških del. S klikom na gumb zapišemo vrstico v tabelo v katero lahko vnašamo podatke.

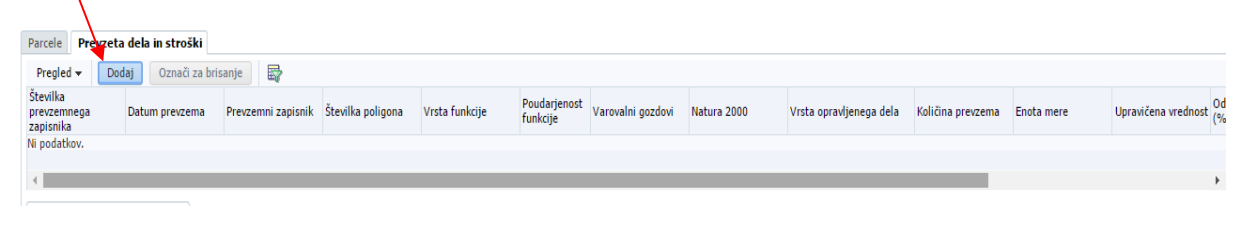

| Polje | Številka<br>prevzemnega<br>zapisnika - vpiše se podatek o številki dokumenta. |
|-------|-------------------------------------------------------------------------------|
| Polje | Datum prevzema - vpiše se podatek o datumu dokumenta.                         |
| Polje | Prevzemni zapisnik – s klikom na se odpre novo pogovorno okno za naložitev.   |
|       | priponke.                                                                     |

### Postopek nalaganja datoteke:

| P | laloži datoteko                                             |       |
|---|-------------------------------------------------------------|-------|
|   | Obrazec:                                                    |       |
|   | Nova datoteka: Izberite datoteko Nobena datoteka ni izbrana |       |
|   | Naloži datoteke Izbriši datoteke                            |       |
|   |                                                             |       |
|   |                                                             | Zapri |

S klikom na Izberite datoteko se odpre iskalnik za nalaganje datotek.

| 💿 Odpiranje                                             |                 |              |     |                    |          | × |
|---------------------------------------------------------|-----------------|--------------|-----|--------------------|----------|---|
| $\leftrightarrow$ $\rightarrow$ $\checkmark$ $\uparrow$ | 🔜 > Ta računaln | ik > Namizje | ٽ ~ | Preišči Namizje    |          | P |
| Organiziraj 🔻                                           | Nova mapa       |              |     |                    | == -     | ? |
| ✓                                                       | ▲ Ime           | ~            |     | Datum spremembe    | Vrsta    |   |
|                                                         | < <             |              |     |                    |          | > |
|                                                         | lme datoteke:   |              |     | Vse datoteke Odpri | Prekliči | ~ |

| Željeno datoteko izberete s klikom na gumb | Naloži datoteke | , potrdimo izbiro. |
|--------------------------------------------|-----------------|--------------------|
|                                            |                 | · ·                |

| Naloži datoteko                   |       |
|-----------------------------------|-------|
| Obrazec:                          |       |
| Nova datoteka: TEST.docx Spremeni |       |
| Naloži datoteke Izbriši datoteke  |       |
|                                   | Zapri |
| Prevzemni zapisnik                |       |
| Datoteka je naložena v tabelo.    |       |

| Polje | Številka poligona    | – vpiš | e se | podate  | k o številki p | ooligona. |    |        |       |    |         |
|-------|----------------------|--------|------|---------|----------------|-----------|----|--------|-------|----|---------|
| Polje | Vrsta in stopnja fun | cije   | na   | podlagi | spustnega      | seznama   | se | izbere | vrsta | in | stopnja |

funkcije.

| Ekolo   | ška funkc        | ija 1             |                  |                               |                       |                   |           |                 |             |             |          |               |                     |
|---------|------------------|-------------------|------------------|-------------------------------|-----------------------|-------------------|-----------|-----------------|-------------|-------------|----------|---------------|---------------------|
| Ekolo   | ška funkc        | ija 2             |                  |                               |                       |                   |           |                 |             |             |          |               |                     |
| Ekolo   | ška funkc        | ija 3             |                  |                               |                       |                   |           |                 |             |             |          |               |                     |
| Socia   | Ina funkci       | ija 1             |                  |                               |                       |                   |           |                 |             |             |          |               |                     |
| Socia   | Ina funkci       | ija 2             |                  |                               |                       |                   |           |                 |             |             |          |               |                     |
| Socia   | Ina funkci       | ja 3              |                  |                               |                       |                   |           |                 |             |             |          |               |                     |
| Proiz   | vodna fun        | kcija 1           |                  |                               |                       |                   |           |                 |             |             |          |               |                     |
| Proiz   | vodna fun        | kcija 2           |                  |                               |                       |                   |           |                 |             |             |          |               |                     |
| Proiz   | vodna fun        | kcija 3           | _                |                               |                       |                   |           |                 |             |             |          |               |                     |
|         |                  |                   | ·                |                               |                       |                   |           |                 |             |             |          |               |                     |
|         |                  |                   |                  |                               |                       |                   |           |                 |             |             |          |               |                     |
| M       | 1                |                   |                  |                               |                       |                   |           |                 |             |             |          |               | Izpolni ZGS         |
| NZ-     | D                |                   |                  |                               |                       |                   |           |                 |             |             |          | Čt d          | okumonto: 3409      |
| Ve      | ZAVOD            | za GOZD           | ove              |                               |                       |                   |           |                 |             |             |          | 01. 0         | Območna enota       |
|         | SLOVEN           | NIJL              |                  |                               |                       |                   |           |                 |             |             |          |               | Obmocha chota       |
|         |                  |                   |                  |                               | ZAPISNIK              | O PREVZEM         | U IZVE    | DENIH DEI       | L           |             |          |               |                     |
| Kraiev  | na enota         | rov               | ir               |                               | La                    | etničtvo:         |           |                 |             |             |          |               |                     |
| Odločk  | a 322-           | , iev             | "<br>ana (datum) | )                             | LC                    | istriistvo.       |           |                 |             |             |          |               |                     |
|         |                  | 1.000             | (                | ,                             |                       |                   |           |                 |             |             |          |               |                     |
| 7       |                  | 01                | 0)               |                               | Al 1 A - 11           |                   |           |                 |             | **          |          |               |                     |
| Zavod   | za gozdove       | Slovenije (20     | ss) prevzer      | ma aktivnos                   | sti lastnika go       | zda (ime in priir | nek, n. s | st. in kraj, po | stna st. in | posta):     |          |               |                     |
| l       | a steviika las   | u lika yozua.     |                  | Enota                         |                       | Vrsta in          |           |                 | 1           | r -         | i i i    | -             | 1                   |
| št.     | Vrsta del<br>PRP | Vrsta dela<br>ZGS | Obseq            | mere                          | Priznana*<br>vrednost | stopnja           | Sof. *    | Sof. €*         | к.о.        | Parcela     | Odsek    | Datum         | Številka poligona   |
|         | (šifra in naziv) | (šifra)           |                  | (ha,<br>kos, m <sup>3</sup> ) | (€/EM)                | funkcij           | %         |                 |             |             |          | dela          |                     |
|         |                  |                   |                  |                               |                       |                   |           |                 |             |             |          |               |                     |
|         |                  |                   |                  |                               |                       |                   |           |                 |             |             |          |               |                     |
| L       |                  |                   | -                |                               |                       | _                 |           |                 | -           |             |          |               |                     |
| Skupaj  |                  |                   | -                | + +                           |                       | -                 |           |                 | 1           | -           |          |               |                     |
| *Te sto | loce ie treba iz | polniti le pri uv | veliavlianiu a   | ktivnosti Del                 | a za odpravo š        | kode in obnovo    | gozda.    |                 | 4           |             |          |               |                     |
|         |                  |                   | -,-,-,-,-        |                               |                       |                   | 3         |                 |             |             |          |               |                     |
| Merite  | v površin je b   | ila opravljena    | a na podlag      | ji poligonov                  | , ki jih v elekt      | ronski obliki vo  | di ZGS    | 5.              |             |             |          |               |                     |
|         |                  |                   |                  |                               |                       |                   |           |                 |             |             |          |               |                     |
| Spoda   | j podpisani la   | astnik gozda      | oziroma po       | ooblaščene                    | c lastnika go         | zda izjavljam,    | da sen    | n sadike o      | ziroma n    | naterial, i | se sem g | ga prejel s F | Potrdilom o prejemu |
| materi  | ala – sadik šl   | evilka:           |                  |                               | od Z                  | GS, uporabil r    | na svoji  | gozdni par      | celi sklad  | dno z nar   | nenom.   |               |                     |
| Prover  | m izdelal:       |                   |                  |                               |                       |                   | Det       | 100.            |             |             |          |               |                     |
| FIEVZE  | in izuelai:      |                   |                  |                               |                       |                   | Dall      |                 |             |             |          |               |                     |
|         |                  |                   |                  |                               |                       |                   |           |                 |             |             |          |               |                     |

Na zapisniku ZGS o prevzemu izvedenih del se podatek Vrsta in stopnja funkcije nahaja v stolpcu »Vrsta in stopnja poudarjenosti funkcij«: E – ekološka, S – socialna, P – proizvodna. Številka poleg pa označuje stopnjo poudarjenosti ekoloških in socilanih funkcij gozda, npr.: E1, E2, E3, S1, S2, S3, P.

| Polje       | Stopnja -<br>podpore - na podlagi spustnega seznama se izbere poudarjenost funkcije.      |
|-------------|-------------------------------------------------------------------------------------------|
| podpore     |                                                                                           |
| 1<br>2<br>3 |                                                                                           |
| Polje       | Varovalni gozdovi - podatek se napolni avtomatsko.                                        |
| Polje       | Natura 2000 - podatek se napolni avtomatsko.                                              |
| Polje       | Vrsta opravljenega dela - na podlagi spustnega seznama se izbere vrsta opravljenega dela. |
|             |                                                                                           |

| Nega obnovljenih površin<br>Nega poškodovanega mladovja in tanjših drogovnjakov        |
|----------------------------------------------------------------------------------------|
| Nega poškodovanega mladovja in tanjših drogovnjakov                                    |
|                                                                                        |
| Obnova s sadnjo                                                                        |
| Individualna zaščita mladja oz. drevesc s tulci (vključno z izdelavo opornih količkov) |
| Priprava površin za obnovo                                                             |
| Vzpostavljanje gozdne higiene                                                          |
| Zaščita mladja oz. drevesc s premazom vršičkov                                         |
| Zaščita mladja oz. drevesc s količenjem (vključno z izdelavo kolov)                    |
| Posek z motorno žago                                                                   |
| Spravilo s traktorjem                                                                  |
| Spravilo z žičnim žerjavom                                                             |

| Polje - vpiše se podatek o količini prevzem | latek o količini prevzema. | podatek | - vpiše se | Kolicina prevzema | Polje |
|---------------------------------------------|----------------------------|---------|------------|-------------------|-------|
|---------------------------------------------|----------------------------|---------|------------|-------------------|-------|

- Polje Enota mere podatek se napolni avtomatsko.
- Polje Upravičena vrednost podatek se avtomatsko izračuna.

Odstotek podpore

- Polje (%) podatek se napolni avtomatsko.
- Polje Zaprošena vrednost podatek se avtomatsko izračuna.
- Polje Opomba možnost ročnega vpisa.

| Parcele Prevzeta                     | dela in stroški    |                    |                   |                           |                    |                   |             |                         |                   |            |                     |                         |                                           |
|--------------------------------------|--------------------|--------------------|-------------------|---------------------------|--------------------|-------------------|-------------|-------------------------|-------------------|------------|---------------------|-------------------------|-------------------------------------------|
| Pregled - Dod                        | daj Označi za bris | ianje 📑            |                   |                           |                    |                   |             |                         |                   |            |                     |                         |                                           |
| Številka<br>prevzemnega<br>zapisnika | Datum prevzema     | Prevzemni zapisnik | Številka poligona | Vrsta in stopnja funkcije | Stopnja<br>podpore | Varovalni gozdovi | Natura 2000 | Vrsta opravljenega dela | Količina prevzema | Enota mere | Upravičena vrednost | Odstotek podpore<br>(%) | Zaprošena vrednost Račun za izvedena dela |
| 3408-255-16-P01/2                    | 11.11.2019 🔯       |                    | 3188              | Socialna funkcija 1 🔹     | 2 🔻                | Ne                | Ne          | Posek z motorno ži 🔻    | 22,1300           | m3         | 320,89              | 100                     | 320,89                                    |
|                                      |                    |                    |                   |                           |                    |                   |             |                         |                   |            | 320.89              |                         | 320.89                                    |

### 8. ZAVIHEK PARCELE PREVZETEGA POLIGONA

V tabelo se vnašajo podatki o prevzeti parceli poligona. Tabela se navezuje na predhodno izpolnjeno tabelo Prevzeta dela in stroški.

| S klikom na gumb                    | se zapiše v      | vrstica v tabe    | elo, v katero | lahko vnaša              | te podatke. |
|-------------------------------------|------------------|-------------------|---------------|--------------------------|-------------|
| Parcele prevzetega poligona         |                  |                   |               |                          | _           |
| Pregled 👻 🛛 Dodaj 🔹 Označi za brisa | nje 🛃            |                   |               |                          |             |
| Številka k.o. Naziv                 | Številka parcele | Varovalni gozdovi | Natura 2000   | Velikost parcele<br>(ha) |             |
|                                     | ۲.               |                   |               |                          |             |
|                                     |                  |                   |               |                          |             |

Podatek je možno vnesti le v polje <sup>Številka parcele</sup>, ostala polja se avtomatsko napolnijo glede na izbrano številko parcele, prej vnesena na zavihku

| Parcele Prevzeta | dela in stroški      |                  |                       |                                   |
|------------------|----------------------|------------------|-----------------------|-----------------------------------|
| Pregled 👻 🛛 Doc  | laj 🛛 Označi za bris | anje 🛃           |                       |                                   |
| Številka k.o.    | Naziv k.o.           | Številka parcele | Velikost parcele (ha) | Pridobljena soglasja<br>lastnikov |
| 2057             | GORENJA VAS          | 936              | 0,3431                | Da                                |

Polje Številka k.o. - podatek se avtomatsko napolni.

Polje Naziv – podatek se avtomatsko napolni.

**Polje** <sup>Številka parcele</sup> - na podlagi spustnega sezama se izbere parcele, ki so bile predhodno vnesene v tabelo Parcele.

| Parcele prevz | etega po | igona          |          |            |         |                   |             |                       |
|---------------|----------|----------------|----------|------------|---------|-------------------|-------------|-----------------------|
| Pregled 👻     | Dodaj    | Označi za bris | anje     | Poslovna   | oravila | a 🗳               |             |                       |
| Številka k.o. | Naz      | iv             | Številka | a parcele  |         | Varovalni gozdovi | Natura 2000 | Velikost parcele (ha) |
| 2057          | GO       | RENJA VAS      | 2057     | GORENJA V  | •       | Ne                | Ne          | 0,3431                |
|               |          |                |          |            |         |                   |             |                       |
|               |          |                | 2057     | gorenja va | NS 936  | 0.3431            |             |                       |

Polje Varovalni gozdovi - podatek se avtomatsko napolni.

Polje Natura 2000 - podatek se avtomatsko napolni.

Polje Velikost parcele (ha) - podatek se avtomatsko napolni.

Po izboru parcele je potrebno izbrani zapis shraniti s klikom na gumb Shrani. Tako se avtomatsko napolnijo tudi vsa ostala polja v tabeli.

| Parcele prevz | etega poli | gona           |          |               |    |                  |             |                       |
|---------------|------------|----------------|----------|---------------|----|------------------|-------------|-----------------------|
| Pregled 👻     | Dodaj      | Označi za bris | anje     | Poslovna prav | la |                  |             |                       |
| Številka k.o. | Naziv      | v              | Številka | parcele       | V  | arovalni gozdovi | Natura 2000 | Velikost parcele (ha) |
| 2057          | GOR        | ENJA VAS       | 2057 0   | Gorenja v 🔻   | N  | ie               | Ne          | 0,3431                |

### 9. PRILOGE

Ostale priloge, ki jih je potrebno priložiti k vlogi, se prilaga na zavihek **Priloge** preko gumba Dodaj datoteko.

| Odločbe ZGS       | Priloge 🗧     |               |          |              |   |                    |                   |
|-------------------|---------------|---------------|----------|--------------|---|--------------------|-------------------|
| Pregled -         | Dodaj datotek | o Označi za l | brisanje |              |   |                    |                   |
|                   |               |               | 20       |              | , |                    | 20                |
| Ime datoteke      |               | Datum naložit | tve      | Tip priponke | е | Številka dokumenta | a Datum dokumenta |
| Izjava za fizične | osebe.pdf     | 2.4.2020      |          | Drugo        |   | 5                  | 11.1.2020         |
| Odločbe ZGS       | Priloge       |               |          |              |   |                    |                   |
| Pregled 👻         | Dodaj dato    | iteko Označ   | či za br | isanje       | B |                    |                   |
|                   |               | 2             |          |              | · |                    | 20                |
| Ime datoteke      | Datum         | naložitve     | Tip pr   | iponke       |   | Številka dokumenta | Datum dokumenta   |
| Odločba GZS.p     | df 3.4.20     | 20            | Pisno    | pooblas 🔻    |   |                    |                   |

Na zavihek Priloge, pod **Tip priponke**, priložimo oziroma iz spustnega seznama lahko izberemo sledeče priloge k javnemu razpisu:

| Odločbe ZGS              | Prilo | oge             |                                                      |                                                                           |                                                                                                    |  |  |  |  |
|--------------------------|-------|-----------------|------------------------------------------------------|---------------------------------------------------------------------------|----------------------------------------------------------------------------------------------------|--|--|--|--|
| Pregled 🗸                | Doc   | daj datoteko    | Označ                                                | Pisno pooblastilo za za<br>Izjava lastnika gozda<br>Iziava lastnika gozda | astopanje, če upravičenca zastopa pooblaščenec<br>za fizične osebe - SKLOP D (vetrolom 2018)<br>za pravne osebe in s.p SKLOP D (vetrolom 2018) |  |  |  |  |
|                          |       |                 | 20                                                   | Računi za izvedena dela odprave škode in obnove gozda                     |                                                                                                    |  |  |  |  |
| Ime datoteke             |       | Datum nalož     | itve                                                 | Drugo                                                                     |                                                                                                    |  |  |  |  |
| Odločba GZS.pdf 3.4.2020 |       | Pisno pooblas 🔻 | Računi za izvedena dela odprave škode in obnove gozd | a                                                                         |                                                                                                    |  |  |  |  |

-Pisno pooblastilo za zastopanje, če upravičenca zastopa pooblaščenec (Priloga 4), -Izjava lastnika gozda za fizične osebe (razen s.p.) (Priloga 5),

-Izjava lastnika gozda za pravne osebe in s.p. (Priloga 6),

- -Računi za izvedena dela odprave škode in obnove gozda (Priloga 7), -Drugo (ostale izjave oz. priloge).
- · Kliknemo na gumb Dodaj datoteko.

| Odločbe ZGS   | Priloge    |           |                |     |                    |               |     |
|---------------|------------|-----------|----------------|-----|--------------------|---------------|-----|
| Pregled 🗸     | Dodaj dato | teko Ozna | či za brisanje |     | •                  |               |     |
|               |            | 20        |                | •   |                    |               | 20  |
| Ime datoteke  | Datum      | naložitve | Tip priponke   |     | Številka dokumenta | Datum dokumer | nta |
| Odločba GZS.p | df 3.4.202 | 20        | Pisno poobla   | s 🔻 |                    |               |     |

Odpre se nam pogovorno okno **Naloži datoteke**, kjer s klikom na gumb **Izberite datoteko**, izberemo ustrezno prilogo.

| . | Naloži datot       | eke               |               |               |  |  |  |
|---|--------------------|-------------------|---------------|---------------|--|--|--|
|   | Izberi<br>datoteko | Izberite datoteko | Nobena datote | ka ni izbrana |  |  |  |
|   |                    |                   |               |               |  |  |  |
|   |                    |                   |               |               |  |  |  |
|   |                    |                   |               |               |  |  |  |
|   |                    |                   |               |               |  |  |  |
|   |                    |                   |               |               |  |  |  |
|   |                    |                   |               |               |  |  |  |
|   |                    |                   |               |               |  |  |  |
|   |                    |                   |               |               |  |  |  |
|   |                    |                   | Naloži        | Prekliči      |  |  |  |

Izberemo željeno datoteko in kliknemo na gumb Odpri.

| $\leftarrow \rightarrow \uparrow \uparrow$ | <mark>→</mark> Ta | računalnik | > Na | mizje |   |                                      |                           |                    |                                       |         |                       |   |          |   |
|--------------------------------------------|-------------------|------------|------|-------|---|--------------------------------------|---------------------------|--------------------|---------------------------------------|---------|-----------------------|---|----------|---|
| Organiziraj 🔻                              | Nova m            | apa        |      |       |   |                                      |                           |                    |                                       |         | 8                     | • |          | • |
|                                            |                   |            | ^    | Ime ^ | • | Datum spremembe<br>9. 03. 2020 11:54 | Vrsta<br>Foxit Reader PDF | Velikost<br>409 KB |                                       |         |                       |   |          |   |
| Namizje                                    |                   |            | ~    |       |   |                                      |                           |                    |                                       |         |                       |   |          |   |
|                                            | lme d             | latoteke:  |      |       |   |                                      |                           |                    | · · · · · · · · · · · · · · · · · · · | 2 [<br> | /se datoteke<br>Odpri | F | Prekliči | ~ |

Ko izberemo ustrezno prilogo, se nam v aplikaciji naloži izbrana datoteka. Nato kliknemo na gumb **Naloži**.

| naiozi uatotei  |                             |          |
|-----------------|-----------------------------|----------|
| Izberi datoteko | Izjava za fizične osebe.pdf | Spremeni |
|                 |                             |          |
|                 |                             |          |
|                 |                             |          |
|                 |                             |          |
|                 |                             |          |
|                 |                             |          |
|                 |                             |          |
|                 |                             |          |
|                 |                             |          |
|                 |                             |          |
|                 | Nak                         | Prekliči |

Izbrana datoteka oz. priloga se pripne oz. naloži v aplikacijo v zavihek Priloge.

|                   | FIIIO | yc _         |      |                |   |                    |              |      |
|-------------------|-------|--------------|------|----------------|---|--------------------|--------------|------|
| Pregled 👻         | Dod   | laj datoteko | Ozna | či za brisanje |   |                    |              |      |
|                   |       |              | 2    |                | • |                    |              | 20   |
| Ime datoteke      |       | Datum naloži | ve   | Tip priponke   |   | Številka dokumenta | Datum dokume | enta |
| Izjava za fizične | os    | 7.4.2020     |      | Drugo          | • | 4                  | 1.12.2019    |      |
| Izjava za fizične | 05    | 7.4.2020     |      |                | • |                    |              |      |

Iz spustnega seznama **Tip priponke** nato, glede na določen sklop (A, B, C ali D) izberemo ustrezno prilogo oz. tip priponke.

Priloge, ki se nanašajo na sklop A – žledolom:

| Ronca            |                |       |                                                                                                  |
|------------------|----------------|-------|--------------------------------------------------------------------------------------------------|
| Odločbe ZGS      | Priloge        |       | Pisno podplastilo za zastonanie, če upravičenca zastona podplaščenec                             |
| Pregled 👻        | Dodaj datoteko | Označ | Izjava lastnika gozda za fizične osebe (razen s.p.) - SKLOP A (žledolom) in SKLOP C (podlubniki) |
|                  |                | 2     | Računi za izvedena dela odprave škode in obnove gozda                                            |
| Ime datoteke     | Datum nalož    | źitve | Drugo                                                                                            |
| Izjava za fizičn | e os 7.4.2020  |       | <b>▼</b>                                                                                         |

### Priloge, ki se nanašajo na sklop B – vetrolom v letu 2017:

| Odločbe ZGS      | Prilo | ge           |       | Dispo poshlastil                     |              | zastonania že upra                         | vičence zestene                  | nachle        | žžonos  |
|------------------|-------|--------------|-------|--------------------------------------|--------------|--------------------------------------------|----------------------------------|---------------|---------|
| Pregled -        | Dod   | aj datoteko  | Označ | Izjava lastnika (                    | o za<br>jozd | a za fizične osebe - :                     | SKLOP B (vetrolo                 | poobla<br>om) | iscenec |
|                  |       |              | 20    | Izjava lastnika (<br>Računi za izved | jozd<br>ena  | a za pravne osebe ir<br>dela odprave škode | n s.p SKLOP B<br>in obnove gozda | (vetro        | lom)    |
| Ime datoteke     |       | Datum naloži | tve   | Drugo                                |              |                                            |                                  |               |         |
| Izjava za fizičr | ne os | 7.4.2020     |       | Drugo 🔹                              |              | 4                                          | 1.12.2019                        |               |         |
| Izjava za fizičr | ne os | 7.4.2020     |       | Izjava lastnika 🔻                    |              | 1                                          | 1.11.2019                        |               |         |

### Priloge, ki se nanašajo na sklop C – podlubniki:

| Oulocbe 203                  | PHIC                                                                                                    | ye           |       |                    |                                                                                               |                      |                 |      | ~~      |       |  |   |
|------------------------------|----------------------------------------------------------------------------------------------------|--------------|-------|--------------------|-----------------------------------------------------------------------------------------------|----------------------|-----------------|------|---------|-------|--|---|
|                              |                                                                                                    |              |       | Pisno pooblastilo  | za                                                                                            | zastopanje, ce uprav | vicenca zastopa | poob | ascenec |       |  | F |
| Pregled 👻                    | Doc                                                                                                    | laj datoteko | Označ | Izjava lastnika go | ava lastnika gozda za fizične osebe (razen s.p.) - SKLOP A (žledolom) in SKLOP C (podlubniki) |                      |                 |      |         |       |  |   |
|                              | Izjava lastnika gozda za pravne osebe in s.p SKLOP A (žledolom) in SKLOP C (podlubniki)<br>Računi za izvedena dela odprave škode in obnove gozda |              |       |                    | odlubniki)                                                                                    |                      |                 |      |         |       |  |   |
| Ime datoteke Datum naložitve |                                                                                                    | Drugo        |       |                    |                                                                                               |                      |                 |      |         |       |  |   |
| Izjava za fizične            | e os                                                                                                    | 7.4.2020     |       | •                  |                                                                                               |                      |                 |      |         | Drugo |  |   |

Priloge, ki se nanašajo na sklop D – vetrolom v letu 2018:

| Odločbe ZGS                  | Prilog               | je       |       |                                                                                                    |  |  |  |  |
|------------------------------|----------------------|----------|-------|----------------------------------------------------------------------------------------------------|--|--|--|--|
|                              |                      |          |       | Pisno pooblastilo za zastopanje, če upravičenca zastopa pooblaščenec                                                          |  |  |  |  |
| Pregled 👻                    | Dodaj datoteko Označ |          |       | zjava lastnika gozda za fizične osebe - SKLOP D (vetrolom 2018)                                                               |  |  |  |  |
|                              |                      |          | 20    | Izjava lastnika gozda za pravne osebe in s.p SKLOP D (vetrolom 2018)<br>Računi za izvedena dela odprave škode in obnove gozda |  |  |  |  |
| Ime datoteke Datum naložitve |                      | itve     | Drugo |                                                                                                    |  |  |  |  |
| Odločba GZS.p                | df                   | 3.4.2020 |       | Pisno pooblas 🔻                                                                                                    |  |  |  |  |

V polje Številka dokumenta Številka dokumenta, se vpiše podatek o številki dokumenta, v kolikor ga dakoment vsebuje.

V polje Datum dokumenta Datum dokumenta, se vpiše datum dokumenta.

## 10. ZAJKLJUČEVANJE, ODDAJA IN IZPIS VLOGE

V zgornjem delu aplikacije, so na voljo sledeči gumbi:

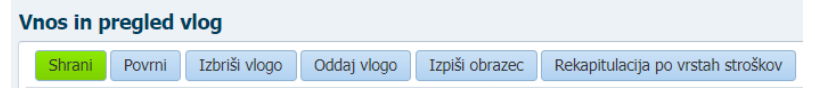

Polje Izbriši vlogo Izbriši vlogo, je namenjen brisanju vloge. Z izbiro gumba V redu, se celotna vloga izbriše, z izbiro gumba Prekliči, se vloge ne izbriše.

| Brisanje vloge                         |                  |          |
|----------------------------------------|------------------|----------|
| Ali ste prepričani, da želit<br>vlogo? | e izbrisati celo | otno     |
|                                        | V redu           | Prekliči |
|                                        |                  |          |

Polje Oddaj vlogo Oddaj vlogo, je namenjen oddaji v celoti izpolnjene in pregledane vloge.

| Oddaja vloge                            |                  |                      |
|-----------------------------------------|------------------|----------------------|
|                                         |                  |                      |
|                                         |                  |                      |
|                                         |                  |                      |
|                                         |                  |                      |
|                                         |                  |                      |
|                                         |                  |                      |
|                                         |                  |                      |
|                                         |                  |                      |
|                                         |                  |                      |
| Ali ros želito oddati vlego? Do požti - | morata abuarna a | odati pationion in   |
| podpisan obrazec!                       | morate obvezno p | usiau naustijeti ili |
|                                         | Izvedi oddajo    | Prekliči oddajo      |

S klikom na gumb Izvedi oddajo, vlogo oddate. S klikom Prekliči oddajo, se oddaja vloge ne izvede.

S klikom na gumb **Izvedi oddajo**, vlogo oddate. Po oddaji, vloge ni več mogoče popravljati. Vloga pa dobi status **oddana**.

| Oddaja vloge                                              |                    |                      |
|-----------------------------------------------------------|--------------------|----------------------|
| Ali res želite oddati vlogo? Po pošt<br>podpisan obrazec! | i morate obvezno j | poslati natisnjen in |
|                                                           | Izvedi oddajo      | Prekliči oddajo      |

Polje **Izpiši obrazec**, je namenjen **izpisu prijavnega obrazca**. Natisnjen prijavni obrazec z izpisom številke, skupaj z obveznimi prilogami (glede na sklop A, B, C ali D) iz Uredbe, ki ureja žledlom (Uradni list RS, št. 3/16, 63/17, 71/18 in 47/19) oz. Uredbe, ki ureja vetrolom (Uradni list RS, št. 10/19 in 47/19), je potrebno priporočeno po pošti poslati na naslov Agencije (Agencija RS za kmetijske trge in razvoj podeželja, Dunajska 160, 1000 Ljubljana).

Vlacifikacija: 33128

### PRIJAVNI OBRAZEC ZA SKLOP A – ŽLEDOLOM

| VLOGA ZA <mark>3. JAVNI RAZPIS ZA AKTIVNO:</mark><br><mark>ŠKODE IN OBNOVO GOZDA IZ PRP 20</mark><br>ŽLEDOLOM                                                                                                    | <mark>ST DELA ZA</mark><br>14-2020, SKL | ODPRAVO<br>OP A -            |
|----------------------------------------------------------------------------------------------------|-----------------------------------------|------------------------------|
| PODATKI O VLAGATELJU                                                                                                    |                                         |                              |
| Naziv: ]<br>Naslov:<br>Pošta: f<br>Občina: ]<br>Davčna številka: .<br>Status vlagatelja: ]                                                                                                    |                                         |                              |
| Zavezanec za DDV:<br>Kontuktni podatki odgovorne osebe:<br>Naziv: a<br>Telefonska številka:<br>E-poštni naslov: (                                                                                                    |                                         |                              |
| Izjavi vlagatelja<br>S podpisom (žigom) na prijavnemu obrazcu potrjujem                                                                                                    |                                         |                              |
| <ol> <li>da sem seznanjen(a) s pogoji in obveznostmi iz 3. javnega razpisa za astrvnost Deta za odpravo skode<br/>21/20);</li> <li>da dovoljujem uporabo osebnih podatkov in podatkov, ki štejejo za davčno tajnost iz uradnih evidenc.</li> </ol> | n obnovo gozda iz PKP 2014              | -2020 (Uradni list RS, st.   |
| V, dne                                                                                                    | žia                                     |                              |
|                                                                                                    |                                         | (Podpis vlagatelja)          |
|                                                                                                    | žig                                     | (Podpis pripravljalca vloge) |

#### Tabela 1: ODLOČBE ZGS IN PARCELE

| Številka odločbe  | Številka k.o. | Naziv k.o. | Številka parcele | Velikost parcele (ha) | Pridobljena soglasja<br>lastnikov |
|-------------------|---------------|------------|------------------|-----------------------|-----------------------------------|
| 3408-05-2107-B052 | 2487          | RAKITNIK   | 1008             | 0,4945                | Da                                |
|                   |               |            |                  |                       |                                   |

#### Tabela 2: LASTNIKI IN SOGLASJA

| Š | tevilka parcele | Naziv solastnika ali lastnika | Delež | Pridobljeno soglasje |
|---|-----------------|-------------------------------|-------|----------------------|
|   | 1008            | JAZ                           | 1/1   | Du                   |
|   |                 |                               |       |                      |

#### Tabela 3: PREVZETA DELA IN STROŠKI

| Številka odločbe  | Številka prevzemnega<br>zapisnika | Številka poligona | Številka parcele | Vrsta opravljenega dela                           | Količina prevzema | Upravičena vrednost | Odstotek podpore (%) | Zaprošena | 11    |
|-------------------|-----------------------------------|-------------------|------------------|---------------------------------------------------|-------------------|---------------------|----------------------|-----------|-------|
| 3408-05-2107-B052 | 3408-05-2107-P027                 | 4925              | 1008             | Zaščita mladja oz. drevesc<br>s premazom vršičkov | 0,48 ha           | 60,00               | 90,00                |           | 54,00 |
|                   |                                   |                   |                  |                                                   |                   |                     |                      |           | 54,00 |
|                   |                                   |                   |                  |                                                   |                   |                     |                      | · · · ·   |       |

#### ETIKETA ZA NASLAVLJANJE VLOGE NA JAVNI RAZPIS

|                                 | Izpolniti (naziv in nas         | slov pošiljatelja), izrezati in nalepiti na | kuverto oz. ovitek!              |                |
|---------------------------------|---------------------------------|---------------------------------------------|----------------------------------|----------------|
| Pošiljatelj:                    |                                 | Prispetje vloge (izpolni                    | prejemnik)                       |                |
| "Naziv: "                       |                                 |                                             |                                  |                |
| Naslov:                         |                                 |                                             |                                  |                |
| "Datum:                         | Ura:                            | ID vloge:                                   | Zap. št.:                        | Podpis:        |
| 3. javni razpis za aktivnost De | la za odpravo škode in obnovo g | ozda iz PRP 2014-2020 SKLOP A - 2           | iedolom"                         |                |
|                                 |                                 | Prejemnik:                                  |                                  |                |
|                                 |                                 | Agencija Republike S                        | lovenije za kmetijske trge in ra | zvoj podeželja |
|                                 |                                 | Dunajska 160                                |                                  |                |

1000 Ljubljana

### PRIJAVNI OBRAZEC ZA SKLOP B – VETROLOM v letu 2017

Klasifikacija: 33128

# VLOGA ZA <mark>3. JAVNI RAZPIS Z</mark>A AKTIVNOST DELA ZA ODPRAVO ŠKODE IN OBNOVO GOZDA IZ PRP 2014-2020, <mark>SKLOP B - VETROLOM V LETU 2017</mark>

#### PODATKI O VLAGATELJU

| Naziv:                                                                                                    |                         |                               |
|----------------------------------------------------------------------------------------------------|-------------------------|-------------------------------|
| Naslov: 1                                                                                                    |                         |                               |
| Pošta: 1                                                                                                    |                         |                               |
| Občina:                                                                                                    |                         |                               |
| Davčna številka:                                                                                                    |                         |                               |
| Status vlagatelja:                                                                                                    |                         |                               |
| Zavezanec za DDV:                                                                                                    |                         |                               |
| Kontaktní podatki odgovorne osebe:                                                                                                    |                         |                               |
| Naziv:                                                                                                    |                         |                               |
| Telefonska številka:                                                                                                    |                         |                               |
| E-poštni naslov:                                                                                                    |                         |                               |
| S podpisom (žigom) na prijavnemu obrazcu potrjujem<br>1. da sem seznanjen(a) s pogoji in obveznostmi iz 3. javnega razpisa za aktivnost Dela za odpravo škode<br>21 200).<br>2. da dovoljujem uporabo osebnih podatkov in podatkov, ki štejejo za davčno tajnost iz uradnih evidenc. | n obnovo gozda iz PRP 2 | 014-2020 (Uradni list RS, št. |
| V, dne                                                                                                    |                         |                               |
|                                                                                                    | žig                     | (Podpis vlagatelja)           |
|                                                                                                    |                         |                               |
|                                                                                                    | žig                     |                               |

| Stevinca odloche                              | Številka k.o.                                          | Naziv k.o.                 | Številka parce     | ele Velikost par      | rcele (ha) Pridol | bljena soglasja<br>astnikov |                      |                |
|-----------------------------------------------|--------------------------------------------------------|----------------------------|--------------------|-----------------------|-------------------|-----------------------------|----------------------|----------------|
| 3408-2251-21-C501/2019                        | 2057                                                   | GORENJA VAS                | 936                |                       | 0,3431            | Da                          |                      |                |
|                                               |                                                        |                            |                    |                       |                   |                             |                      |                |
| Tabela 2: LASTNIK                             | I IN SOGLASJA                                          |                            |                    |                       |                   |                             |                      |                |
| Sec. 10                                       | Node extention of the faile                            | Patri                      | B. it. blives and  |                       |                   |                             |                      |                |
| Stevilka parcele                              | Naziv solastnika ali lastnika                          | Delež                      | Pridobljeno sogi   | lasje                 |                   |                             |                      |                |
| 936                                           | SARA MAJCEN                                            | 1/1                        | Da                 |                       |                   |                             |                      |                |
|                                               |                                                        |                            |                    |                       |                   |                             |                      |                |
|                                               |                                                        |                            |                    |                       |                   |                             |                      |                |
| Tabela 3: PREVZE                              | FA DELA IN STRO                                        | šкі                        |                    |                       |                   |                             |                      |                |
| Tabela 3: <b>PREVZE</b> "<br>Številka odločbe | FA DELA IN STRO<br>Številka prevzemnega Š<br>zapisnika | ŠKI<br>tevilka poligona Št | evilka parcele Vrs | sta opravljenega dela | Količina prevzema | Upravičena vrednost         | Odstotek podpore (%) | Zaprošena vred |

#### ETIKETA ZA NASLAVLJANJE VLOGE NA JAVNI RAZPIS

Izpolniti (naziv in naslov pošiljatelja), izrezati in nalepiti na kuverto oz. ovitek!

| Pošiljatelj:                            | Prispetje vloge (izpolni prejemnik)                                           |      |
|-----------------------------------------|-------------------------------------------------------------------------------|------|
| Naziv:                                  |                                                                               |      |
| Naslov:                                 |                                                                               |      |
|                                         | Datum:                                                                        |      |
|                                         | Ura:                                                                          |      |
|                                         | ID vloge:                                                                     |      |
|                                         | Zap. št.:                                                                     |      |
|                                         | Podpis:                                                                       |      |
|                                         |                                                                               |      |
| "3. javni razpis za aktivnost Dela za o | dpravo škode in obnovo gozda iz PRP 2014-2020 SKLOP B - vetrolom v letu 2017" |      |
|                                         | rejennok                                                                      |      |
|                                         | Agencija Republike Slovenije za kmetijske trge in razvoj podež                | elja |
|                                         | Dunajska 160                                                                  |      |
|                                         | 1000 Ljubljana                                                                |      |

### PRIJAVNI OBRAZEC ZA SKLOP C – PODLUBNIKI

Klasifikacija: 33128

VLOGA ZA <mark>3. JAVNI RAZPIŠ</mark> ZA AKTIVNOST DELA ZA ODPRAVO ŠKODE IN OBNOVO GOZDA IZ PRP 2014-2020, <mark>SKLOP C -</mark> PRENAMNOŽENE POPULACIJE PODLUBNIKOV

#### PODATKI O VLAGATELJU

| Naziv:                             |            |
|------------------------------------|------------|
| Naslov: 7                          |            |
| Pošta:                             |            |
| Občina: .                          |            |
| Davčna številka:                   |            |
| Matična številka:                  |            |
| Status vlagatelja:                 |            |
| Zavezanec za DDV:                  |            |
|                                    | 11         |
| Kontaktni podatki odgovorne osebe: | $\bigcirc$ |
| Naziv:                             |            |
| Telefonska številka:               | +          |
| E-poštni naslov:                   | $\bigcirc$ |
|                                    |            |
|                                    |            |

#### Izjavi vlagatelja

| S podpisom (žigom) na prija<br>1. da sem seznanjen(a) s pog<br>21/20);<br>2. da dovoljujem uporabo os | avnemu obrazeu potrjujen<br>goji in obveznostmi iz <mark>3. j</mark><br>sebnih podatkov in podatl | n<br>j <mark>avnega razpisa za aktivu</mark><br>kov, ki štejejo za davčno | ost Dela z<br>tajnost iz | ra odpravo škode<br>uradnih evidenc. | in obnovo g | ozda iz PRP :  | 2014-2020 (Urac   | lni list RS | š, št.                        |       |                      |                    |
|----------------------------------------------------------------------------------------------------|---------------------------------------------------------------------------------------------------|---------------------------------------------------------------------------|--------------------------|--------------------------------------|-------------|----------------|-------------------|-------------|-------------------------------|-------|----------------------|--------------------|
| v                                                                                                    | , dne                                                                                             |                                                                           |                          |                                      |             |                |                   |             |                               |       |                      |                    |
|                                                                                                    |                                                                                                   |                                                                           |                          |                                      | žig         |                | (                 | Podpis vla  | agatelja)                     |       |                      |                    |
|                                                                                                    |                                                                                                   |                                                                           |                          |                                      | žig         |                | (Podpis pr        | ipravljalc  | a vloge)<br>J L               |       |                      |                    |
| Tabela 1: ODLOČB                                                                                      | <mark>e zgs in parc</mark>                                                                        | CELE                                                                      |                          |                                      |             |                |                   |             |                               |       |                      |                    |
| Številka odločbe                                                                                      | Številka k.o.                                                                                     | Naziv k.                                                                  |                          | Številka                             | parcele     | Veli           | kost parcele (ha) | Pride       | obljena soglasja<br>lastnikov |       |                      |                    |
| 3408-2251-22-C501/2019                                                                                | 2057                                                                                              | GORENJA                                                                   | VAS                      | 937                                  | '           |                | 2,0285            |             | Da                            |       |                      |                    |
| Tabela 2: LASTNIK                                                                                     | I IN SOGLASJ                                                                                      | <b>A</b>                                                                  |                          |                                      |             | 1              |                   |             |                               |       |                      |                    |
| 937                                                                                                   | REPUBLIKA SLOVE                                                                                   | NUA 1/1                                                                   |                          | Pridobljene                          | o soglasje  | -              |                   |             |                               |       |                      |                    |
|                                                                                                    |                                                                                                   |                                                                           |                          |                                      |             | 1              |                   |             |                               |       |                      |                    |
| Tabela 3: PREVZE                                                                                      | TA DELA IN ST                                                                                     | ROŠKI                                                                     |                          |                                      |             | ,              |                   |             |                               |       |                      |                    |
| Številka odločbe                                                                                      | Številka prevzemnega<br>zapisnika                                                                 | Številka poligona                                                         | Štev                     | ilka parcele                         | Vrsta oprav | vljenega dela  | Količina          | prevzema    | Upravičena vro                | dnost | Odstotek podpore (%) | Zaprošena vrednost |
| 3408-2251-22-C501/2019                                                                                | 3408-255-26-P01/2019                                                                              | 3220                                                                      |                          |                                      | Nega obnov  | ljenih površin |                   | 0,45 ha     | :                             | 25,00 | 50,00                | 112,50             |
|                                                                                                    |                                                                                                   |                                                                           |                          |                                      |             |                |                   |             |                               |       |                      | 112,50             |

#### ETIKETA ZA NASLAVLJANJE VLOGE NA JAVNI RAZPIS

Izpolniti (naziv in naslov pošiljatelja), izrezati in nalepiti na kuverto oz. ovitek!

| Pošiljatelj:                                                               | Prispetje vloge (izpolni prejemnik)                                |
|----------------------------------------------------------------------------|--------------------------------------------------------------------|
| Naziv:                                                                     |                                                                    |
| Naslov:                                                                    |                                                                    |
| Datum:                                                                     |                                                                    |
| Ura:                                                                       |                                                                    |
| ID vloge:                                                                  |                                                                    |
| Zap. št.:                                                                  |                                                                    |
| Podpis:                                                                    |                                                                    |
|                                                                            |                                                                    |
| "3. javni razpis za aktivnost Dela za odpravo škode in obnovo gozda iz PRI | P 2014-2020 SKLOP C - prenamnožene populacije podlubnikov"         |
|                                                                            | Prejemnik:                                                         |
|                                                                            |                                                                    |
|                                                                            | Agencija Republike Slovenije za kmetijske trge in razvoj podeželja |
|                                                                            | Dunajska 160<br>1000 Liubliana                                     |
|                                                                            |                                                                    |

### PRIJAVNI OBRAZEC ZA SKLOP D – VETROLOM v letu 2018

Klasifikacija: 33128

### VLOGA ZA <mark>3. JAVNI RAZPIS Z</mark>A AKTIVNOST DELA ZA ODPRAVO ŠKODE IN OBNOVO GOZDA IZ PRP 2014-2020, <mark>SKLOP D -VETROLOM V LETU 2018</mark>

#### PODATKI O VLAGATELJU

| Naziv:                |                                                                                                    |
|-----------------------|----------------------------------------------------------------------------------------------------|
| Naslov:               |                                                                                                    |
| Pošta:                |                                                                                                    |
| Občin.c 1             |                                                                                                    |
| Davčna številka:      |                                                                                                    |
| Status vlagatelja:    | the second second second second second second second second second second second second second second second se |
| Zavezanec za DDV: [   |                                                                                                    |
|                       |                                                                                                    |
| Kontaktni podatki odg | worne asebe:                                                                                                    |
| Naziv:                |                                                                                                    |
| Telefonska številka   |                                                                                                    |
| E coltri costori      |                                                                                                    |

#### Izjavi vlagatelja

S podpisom (žigom) na prijavnemu obrazcu potrjujem

da sem seznanjen(a) s pogoji in obveznostmi iz
 javnega razpisa za aktivnost Dela za odpravo škode in obnovo gonda iz PRP 2014-2020 (Uradni list RS, št. 21/20);
 da dovoljujem uporabo osebnih podatkov in podatkov, ki štejejo za davčno tajnost iz uradnih evidenc.

V \_\_\_\_\_, dne \_\_\_\_\_

žig

(Podpis vlagatelja)

žig

(Podpis pripravljalca vloge)

#### Tabela 1: ODLOČBE ZGS IN PARCELE

| Številka odločbe               | Številka k.o. | Naziv k.o. | Številka parcele | Velikost parcele (ha) | Pridobljena soglasja<br>lastnikov |  |  |
|--------------------------------|---------------|------------|------------------|-----------------------|-----------------------------------|--|--|
| 3408-05-2107-6054/19           | 2485          | RAKULIK    | 250              | 1,1416                | Da                                |  |  |
| 3408-05-2107-b054/19           | 2485          | RAKULIK    | 247/5            | 5,1651                | Da                                |  |  |
|                                |               |            |                  |                       |                                   |  |  |
| Tabela 2: LASTNIKI IN SOGLASJA |               |            |                  |                       |                                   |  |  |

| Številka parcele | Naziv solastnika ali lastnika | Delež | Pridobljeno soglasje |
|------------------|-------------------------------|-------|----------------------|
| 247/5            | jaz                           | 1/1   | Du                   |
| 250              | jaz                           | 1/1   | Da                   |
|                  |                               |       |                      |
|                  |                               |       |                      |

#### Tabela 3: PREVZETA DELA IN STROŠKI

| Številka odločbe     | Številka prevzemnega<br>zapisnika | Številka poligona | Številka parcele | Vrsta opravljenega dela                                                                         | Količina prevzema | Upravičena vrednost | Odstotek podpore (%) | Zı | + | ednos  |
|----------------------|-----------------------------------|-------------------|------------------|-------------------------------------------------------------------------------------------------|-------------------|---------------------|----------------------|----|---|--------|
| 3408-05-2107-b054/19 | 3408-05-2107-P078/19              | 4770              | 247/5; 250       | Zaščita mladja oz. drevesc<br>s premazom vršičkov                                               | 0,40 ha           | 50,00               | 80,00                |    |   | 40,00  |
| 3408-05-2107-6054/19 | 3408-05-2107-P078/19              | 4769              | 247/5            | Individualna zaščita<br>mladja oz. drevese s tulci<br>(vključno z izdelavo<br>opornih količkov) | 200,00 kes        | 260,00              | 80,00                |    | - | 208,00 |
|                      |                                   |                   |                  |                                                                                                 |                   |                     |                      |    | _ | 248,00 |

#### ETIKETA ZA NASLAVLJANJE VLOGE NA JAVNI RAZPIS

|                                      | Izpolniti (naziv in naslov pošiljatelja), izrezati in nalepiti na kuverto oz. ovitek! |  |  |  |  |  |
|--------------------------------------|---------------------------------------------------------------------------------------|--|--|--|--|--|
| Pošiljatelj:                         | Prispetje vloge (izpolni prejemnik)                                                   |  |  |  |  |  |
| Naziv:                               |                                                                                       |  |  |  |  |  |
| Naslov:                              |                                                                                       |  |  |  |  |  |
|                                      | Datum:                                                                                |  |  |  |  |  |
|                                      | Ura:                                                                                  |  |  |  |  |  |
|                                      | ID vloge:                                                                             |  |  |  |  |  |
|                                      | Zap. št.:                                                                             |  |  |  |  |  |
|                                      | Podpis:                                                                               |  |  |  |  |  |
| "3. javni razpis za aktivnost Dela z | a odpravo škode in obnovo gozda iz PRP 2014-2020 SKLOP D - vetrolom v letu 2018*      |  |  |  |  |  |
|                                      | Prejemnik:                                                                            |  |  |  |  |  |
|                                      | Agencija Republike Slovenije za kmetijske trge in razvoj podeželja                    |  |  |  |  |  |
|                                      | Dunajska 160                                                                          |  |  |  |  |  |
|                                      | 1000 Ljubljana                                                                        |  |  |  |  |  |
|                                      |                                                                                       |  |  |  |  |  |

**Po oddaji vloge, je potrebno vlogo natisniti in jo skupaj z vsemi prilogami** (glede na sklop A, B, C ali D) iz Uredbe, ki ureja žledlom (Uradni list RS, št. 3/16, 63/17, 71/18 in 47/19) oz. Uredbe, ki ureja vetrolom (Uradni list RS, št. 10/19 in 47/19), je potrebno **priporočeno po pošti poslati na naslov Agencije** (Agencija RS za kmetijske trge in razvoj podeželja, Dunajska 160, 1000 Ljubljana).

Sestavni del izpisanega prijavnega obrazca je tudi **etiketa** za naslavljanje vloge, ki jo izpolnite (naziv in naslov vlagatelja) in **jo nalepite na prvo stran vloge**.

### ETIKETA ZA NASLAVLJANJE VLOGE ZA SKLOP A – ŽLEDOLOM ETIKETA ZA NASLAVLJANJE VLOGE NA JAVNI RAZPIS

|                                                 | Izpolniti (naziv in nas          | slov pošiljatelja), izrezati in nalepiti n                         | a kuverto oz. ovitek!               |         |  |
|-------------------------------------------------|----------------------------------|--------------------------------------------------------------------|-------------------------------------|---------|--|
| Pošiljatelj:                                    |                                  | Prispetje vloge (izpoln                                            | Prispetje vloge (izpolni prejemnik) |         |  |
| 'Naziv: "                                       |                                  |                                                                    |                                     |         |  |
| Naslov:                                         |                                  |                                                                    |                                     |         |  |
| "Datum:                                         | Ura:                             | ID vloge:                                                          | Zap. št.:                           | Podpis: |  |
| <ol> <li>javni razpis za aktivnost D</li> </ol> | ela za odpravo škode in obnovo g | ozda iz PRP 2014-2020 SKLOP A - 3<br>Prejemnik:                    | licdolem"                           |         |  |
|                                                 |                                  | Agencija Republike Slovenije za kmetijske trge in razvoj podeželja |                                     |         |  |
|                                                 |                                  | Dunajska 160                                                       |                                     |         |  |
|                                                 |                                  | 1000 Ljubljana                                                     |                                     |         |  |
|                                                 |                                  |                                                                    |                                     |         |  |

# ETIKETA ZA NASLAVLJANJE VLOGE ZA SKLOP B – VETROLOM v letu 2017

ETIKETA ZA NASLAVLJANJE VLOGE NA JAVNI RAZPIS

| Izpolniti (naziv in naslov pošiljatelja), izrezati in nalepiti na kuverto oz. ovitek! |                                                                                                    |  |  |  |
|---------------------------------------------------------------------------------------|----------------------------------------------------------------------------------------------------|--|--|--|
| Pošiljatelj:                                                                          | Prispetje vloge (izpolni prejemnik)                                                                                                    |  |  |  |
| Naziv:                                                                                |                                                                                                    |  |  |  |
| Naslov:                                                                               |                                                                                                    |  |  |  |
|                                                                                       | Datum:                                                                                                    |  |  |  |
|                                                                                       | Ura:                                                                                                    |  |  |  |
|                                                                                       | ID vloge:                                                                                                    |  |  |  |
|                                                                                       | Zap. št.:                                                                                                    |  |  |  |
|                                                                                       | Podpis:                                                                                                    |  |  |  |
| <ol> <li>javni razpis za aktivnosť Dela za o</li> </ol>                               | dpravo škode in obnovo gozda iz PRP 2014-2020 SKŁOP IS - vetrolom v letu 2017"<br>Prejemnik<br>Agencija Republike Slovenije za kmetijske trge in razvoj podeželja<br>Dunajska 160<br>1000 Ljubliana |  |  |  |

# ETIKETA ZA NASLAVLJANJE VLOGE ZA SKLOP C – PRENAMNOŽENE POPULACIJE PODLUBNIKOV

ETIKETA ZA NASLAVLJANJE VLOGE NA JAVNI RAZPIS

| Izpolr                                            | niti (naziv in naslov pošiljatelja), izrezati in nalepiti na kuverto oz. ovitek!                               |
|---------------------------------------------------|----------------------------------------------------------------------------------------------------|
| Siljatelj: Prispetje vloge (izpolni prejemnik)    |                                                                                                    |
| Naziv:                                            |                                                                                                    |
| Naslov:                                           |                                                                                                    |
|                                                   | Datum:                                                                                                    |
|                                                   | Ura:                                                                                                    |
|                                                   | ID vloge:                                                                                                    |
|                                                   | Zap. št.:                                                                                                    |
|                                                   | Podpis:                                                                                                    |
|                                                   |                                                                                                    |
| "3. javni razpis za aktivnost Dela za odpravo ško | ode in obnovo gozda iz PKP 2014-2020 SKLOP C - prenamnožene populacije podlubnikov <sup>**</sup><br>Prejemnik: |
|                                                   | Agencija Republike Slovenije za kmetijske trge in razvoj podeželja<br>Dunajska 160<br>1000 Ljubljana           |

# ETIKETA ZA NASLAVLJANJE VLOGE ZA SKLOP D – VETROLOM v letu 2018

### ETIKETA ZA NASLAVLJANJE VLOGE NA JAVNI RAZPIS

| Izpolniti (naziv in naslov pošiljatelja), izrezati in nalepiti na kuverto oz. ovitek! |                                                                                  |    |  |  |
|---------------------------------------------------------------------------------------|----------------------------------------------------------------------------------|----|--|--|
| Pošiljatelj:                                                                          | Prispetje vloge (izpolni prejemnik)                                              |    |  |  |
| Naziv:                                                                                |                                                                                  |    |  |  |
| Naslov:                                                                               |                                                                                  |    |  |  |
|                                                                                       | Datum:                                                                           |    |  |  |
|                                                                                       | Ura:                                                                             |    |  |  |
|                                                                                       | ID vloge:                                                                        |    |  |  |
|                                                                                       | Zap. št.:                                                                        |    |  |  |
|                                                                                       | Podpis:                                                                          |    |  |  |
| <ol> <li>javni razpis za aktivnost Dela za</li> </ol>                                 | odpravo škode in obnovo gozda iz PRP 2014-2020 SKLOP D - vetrolom v letu 2018*   |    |  |  |
|                                                                                       | Prejemnik:                                                                       |    |  |  |
|                                                                                       | Agencija Republike Slovenije za kmetijske trge in razvoj podežel<br>Dunajska 160 | ja |  |  |
|                                                                                       | 1000 Ljubljana                                                                   |    |  |  |
|                                                                                       |                                                                                  |    |  |  |